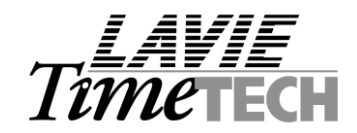

# iBrowse<sup>™</sup> Installation – TKSQL (Updated March - 2009)

# **Required components for installing iBrowse™:**

| Customer responsibility             |                       | Dealer responsibility |
|-------------------------------------|-----------------------|-----------------------|
| Required Component                  | Level                 |                       |
| MS-WIN 2000 advanced server         | Server                | Installation CD       |
| MS-SQL 2000 Database                | Server                |                       |
| COM +                               | Server                |                       |
| IIS (Internet Information Services) | Server                |                       |
| Internet Explorer 6.0 or later      | Server & Workstations |                       |

#### The installation CD (consists of the following directories):

| Directory      | Description / Further details                                                                    |
|----------------|--------------------------------------------------------------------------------------------------|
| \ Client       | For TK2000 use only.                                                                             |
| \ COM Objects  | Objects to install on the server                                                                 |
| \ IBrowse      | ASP (Active Server pages) to install on the server i.e. iBrowse user interface                   |
| \ DOTNET       | The installation program of Microsoft.net framework 2.0                                          |
| \ Encrypt      | ENCRYPT.EXE calculates the string which is used in the ibrowse.ini file                          |
| \ SQL Database | SCRIPT files to install on MS-SQL Database                                                       |
| \ SYSTEM32     | DLL Files to install in the server's WINNT\SYSTEM32 Directory                                    |
| \ TIMEKEEPER   | Recent updates to <b>TimeKeeper</b> back office engine, relevant to iBrowse <sup>™</sup> gateway |
| \ Windows      | INI File to install in the server's WINDOWS (WINNT) Directory                                    |
| \ VBRunTime    |                                                                                                  |
| \ Misc         |                                                                                                  |

<u>Note</u>: If the installation is performed on a WINDOWS 2003 SERVER, Please see the "iBrowse Installation - WIN2003 Procedure" appendix for additional system configurations.

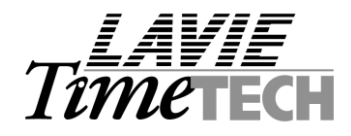

#### Setup steps

- 1. Upgrade and Backup TimeKeeper SQL
- 2. Copy the installation disk to the server's [C Drive]
- 3. Install .NET Framework on the server
- 4. Updating the server with **COM objects** and iBrowse<sup>™</sup> **Asp**'s.
- 5. Installing a virtual directory on server
- 6. Updating the server's WINDOWS\SYSTEM Directory
- 7. Installing COM+ components on the server
- 8. Updating TK database in MS-SQL server
- 9. <u>Specifying iBrowse™ INI file</u>
- 10. Set up the IBRW User
- 11. Set up the IBR2 User
- 12. Load iBrowse™
- 13. Configure daily calculations
- 14. Troubleshooting
- 15. Appendix: iBrowse Installation WIN2003 Procedure
- 16. Appendix: Setting up iBrowse Login Based on Active Directory

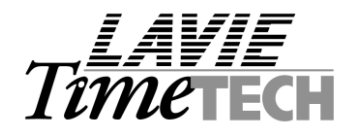

# Step 1 – Upgrade and Backup TimeKeeper SQL

- 1.1 Upgrade TimeKeeper to the most recent version.
- 1.2 Backup the database before installing iBrowse.

#### Step 2 – Copy iBrowse™ installation CD to the server's LOCAL drive

2.1 Ensure that all files have both read and write attributes

**Note:** It is recommended to copy the Install folder to the main directory of the iBrowse (e.g c:\iBrowse\Install)

#### Step 3 - Install .NET Framework on the server

3.1 Run the **dotnetfx.exe** file located under the **DOTNET2** directory, click Yes to install the ".NET Framework 1.1 Package". This .NET version must be installed for iBrowse version 7.01 dated 06/08/2007 onward.

#### Step 4 - Updating the server with COM objects and iBrowse™ Asp's.

Create the following directories <u>in the server</u>: *C:\iBrowse\iBrw\_obj C:\iBrowse\iBrw\_web* 

Copy all objects from **[COM OBJECTS]** directory (i.e. iBrowse installation CD) to **C: |iBrowse | iBrw\_obj** Copy all objects from **[iBrowse]** directory (iBrowse installation CD) to **C: |iBrowse | iBrw\_web** directory

Note: After copying the files from the installation CD, ensure that all files have both read and write attributes.

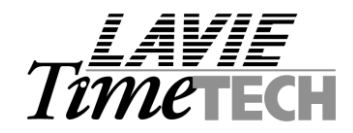

## Step 5 - Installing a virtual directory on the server

5.1 Load "Internet Service Manager" or "Internet Information Services".

|     | ltt-offic      | e - Terminal Ser | vice | s Cli    | ent                      |      |             |                                  |          |
|-----|----------------|------------------|------|----------|--------------------------|------|-------------|----------------------------------|----------|
| му  | Document       |                  |      |          |                          |      |             |                                  |          |
|     |                |                  |      |          |                          |      |             |                                  |          |
| My  | Compute        |                  |      |          |                          | 3    |             |                                  |          |
|     |                |                  |      |          | Shorte                   | ut t |             |                                  |          |
|     | ٠              | Windows Update   |      |          | TK6V                     | MIN  |             |                                  |          |
| 2.5 |                | Programs         | •    | <b>(</b> | Accessories              | ►    |             |                                  |          |
|     |                | Liograms         |      | <b>1</b> | Administrative Tools     | •    | 6           | Component Services               |          |
|     |                | Documents        | ►    | <b>•</b> | Microsoft SQL Server 7.0 | ►    | İ.          | Computer Management              |          |
|     |                |                  |      | 0        | Internet Explorer        |      | <b>(11)</b> | Internet Services Manager        |          |
|     |                | Settings         | •    | تي:      | Outlook Express          |      | <b>B</b>    | Local Security Policy            |          |
|     | <b>Q</b>       | Search           | ►    |          | ×                        |      | ₽           | Terminal Services Client Creator |          |
| ΠĘ  |                |                  |      |          |                          |      |             | Terminal Services Configuration  |          |
| lž  |                | Help             |      |          |                          |      | Þ           | Terminal Services Licensing      |          |
| 18  | - <del>1</del> | Run              |      |          |                          |      | Ðe          | Terminal Services Manager        |          |
|     | <u> </u>       |                  |      |          |                          |      |             | *                                |          |
|     |                | Shut Down        |      |          |                          |      |             |                                  |          |
|     | Start          | 🛛 🙆 😂 🖸          | J    |          | Untitled - Notepad       |      |             |                                  | <b>B</b> |

Note: In case "Internet Service Manager" does not appear, install IIS.

#### In Windows XP:

Start -> Control panel -> Administrative Tools -> Internet Information Services

**5.2** Create a Virtual Directory by right-clicking on "Default Web Site" and choosing "New" and then "Virtual Directory".

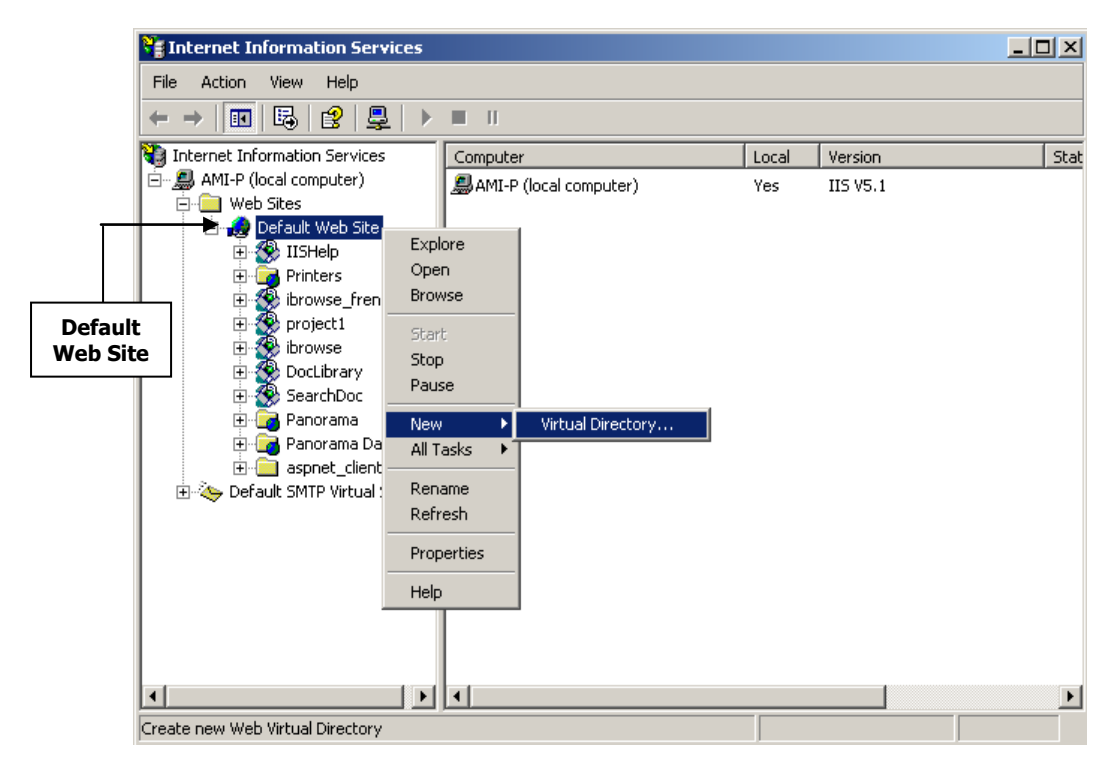

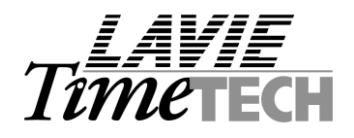

Specifying virtual directory's alias:

| Virtual Directory Creation Wizard                                                                                                    | ×      |
|----------------------------------------------------------------------------------------------------|--------|
| Virtual Directory Alias<br>You must give the virtual directory a short name, or alias, for quick reference.                                           | (J)    |
| Type the alias you want to use to gain access to this Web virtual directory. Use th<br>same naming conventions that you would for naming a directory. | e      |
| Alias:<br>ibrowse                                                                                                    |        |
|                                                                                                    |        |
|                                                                                                    |        |
|                                                                                                    |        |
|                                                                                                    |        |
| < <u>B</u> ack <u>N</u> ext> (                                                                                                    | Cancel |

Specify the iBrowse<sup>™</sup> WEB directory i.e. in which iBrowse<sup>™</sup> files reside:

| Internet Information Services                                                           | <u>_   ×</u> |
|-----------------------------------------------------------------------------------------|--------------|
| Action View I ← → I ഈ 🗔 😥 I 🖳 I ▶ 🔳 II I                                                |              |
| Tree Virtual Directory Creation Wizard                                                  | tatus        |
| Web Site Content Directory<br>Where is the content you want to publish on the Web site? |              |
| Enter the path to the directory that contains the content.                              |              |
| C:\ibrowse\ibrw_web      Browse                                                         |              |
|                                                                                         |              |
|                                                                                         |              |
|                                                                                         |              |
|                                                                                         |              |
| Back     Next>     Cancel       Back     Next>     Cancel                               | Þ            |

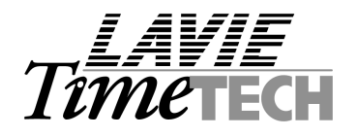

Specify the following permissions :

| Virtual Directory Creation Wizard                         | The second second second second second | ×      |
|-----------------------------------------------------------|----------------------------------------|--------|
| Access Permissions<br>What access permissions do you want | t to set for this virtual directory?   | (D)    |
| Allow the following:                                      |                                        |        |
| <b>I</b> Read                                             |                                        |        |
| ✓ Run scripts (such as ASP)                               |                                        |        |
| Execute (such as ISAPI application                        | ns or CGI)                             |        |
| <u>∏ W</u> rite                                           |                                        |        |
| E Browse                                                  |                                        |        |
| Click Next to complete the wiza                           | rd.                                    |        |
|                                                           |                                        |        |
|                                                           |                                        |        |
|                                                           |                                        |        |
|                                                           | < <u>B</u> ack <u>N</u> ext >          | Cancel |
|                                                           |                                        |        |

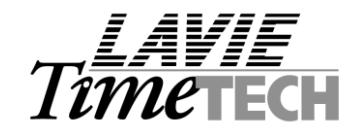

#### Step 6 - Updating the server's WINDOWS | SYSTEM Directory

Copy all files from the server's *..* |*iBrowse*|*Install-set*|*System32*|*SQL* to the server's .. |*WINNT*|*System32* directory. As a result, the following files will be added to the .. |*WINNT*|*System32 directory:* 

L63\_32.DLL, LAVLIB6.DLL, LAVDLL32.DLL

| <u>File Edit View Favorites (</u> | [ools <u>H</u> elp     |          |                                                                                                    |
|-----------------------------------|------------------------|----------|----------------------------------------------------------------------------------------------------|
| 🗘 Back 🔹 🔿 👻 🔂 Sear               | ch 🕒 Folders 🎯 History | N 2 2    | S 100 m + 100 m + |
| Address 🗀 C:\WINNT\system32       |                        |          | - PG                                                                                                    |
|                                   | Name 🛆                 | Size     | Туре                                                                                                    |
|                                   | 🔊 wsock32.dll          | 22 KB    | Application Extensio                                                                                                    |
|                                   | 🔊 wtsapi32.dll         | 15 KB    | Application Extensio                                                                                                    |
| system32                          | 🔊 wupdinfo.dll         | 26 KB    | Application Extensio                                                                                                    |
|                                   | 🌯 wupdmgr.exe          | 47 KB    | Application                                                                                                    |
| 2 items selected.                 | 🔊 xactsrv.dll          | 91 KB    | Application Extensio                                                                                                    |
| Tabal Ella Circo 1 401 401 hodar  | 📩 xcopy.exe            | 28 KB    | Application                                                                                                    |
| Total File 5/26: 1,601,631 Dytes  | 🔊 xenroll.dll          | 109 KB   | Application Extensio                                                                                                    |
| L63_32.DLL                        | 🔊 ×iffr3_0.dll         | 627 KB   | Application Extensio                                                                                                    |
| LAVLIB6.DLL                       | S xoleblp.dll          | 18 KB    | Application Extensio                                                                                                    |
| 2                                 | L63_32.DLL             | 1,189 KB | Application Extensio                                                                                                    |
|                                   | LAVLIB6.DLL            | 377 KB   | Application Extensio                                                                                                    |
|                                   |                        |          | •                                                                                                    |

#### Step 7 - Installing COM+ components on the server

7.1 Load "Component Services":

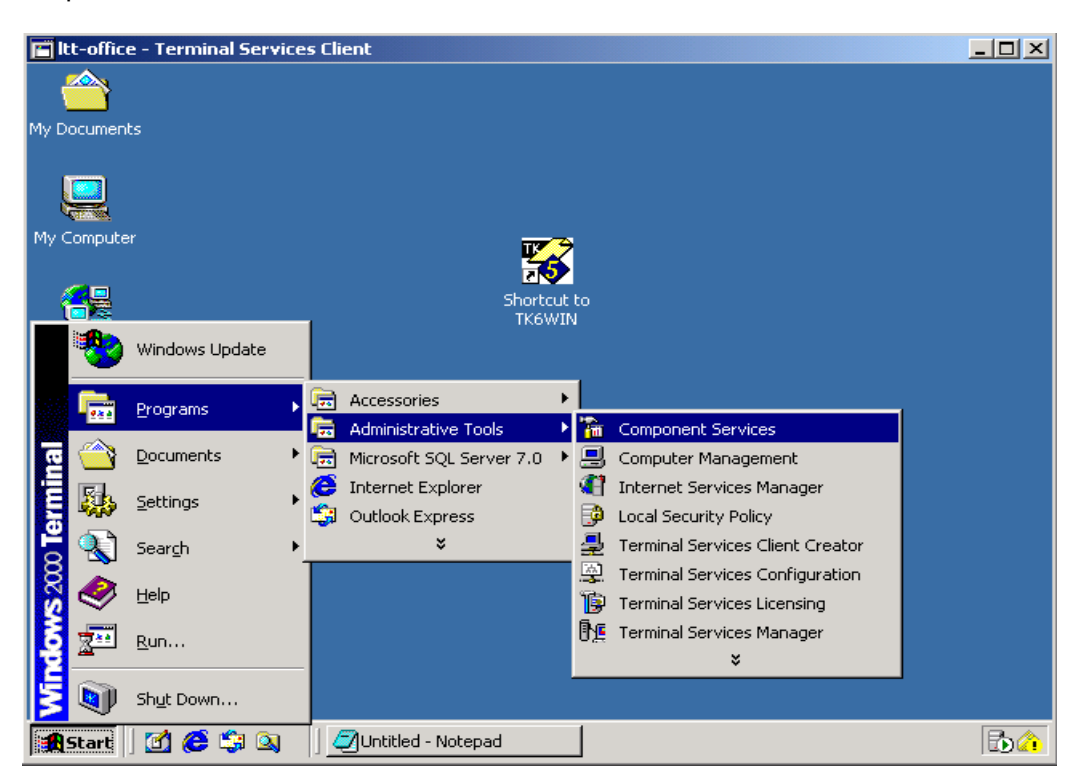

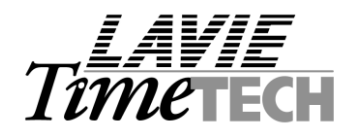

7.2 Open a new application:

| Component Services                                                                                                    | ×                                                                                |
|----------------------------------------------------------------------------------------------------|----------------------------------------------------------------------------------|
| Console Window Help                                                                                                    | _0×                                                                              |
| Action View 🛛 🗢 🔿 🔁 💽 🗙 🚰                                                                                                    |                                                                                  |
| Tree                                                                                                    | COM+ Applications 6 object(s)                                                    |
| Console Root                                                                                                    | COM+ QC<br>Dead Let COM+ Utilities IIS In-Process IIS<br>Applications Out-Of-Pro |
| COM+ Ar New COM+ Ar New COM+ View COM+ View IIS Ir New Window from He IIS O IIS O I | Pre Utilities System<br>Application                                              |
|                                                                                                    |                                                                                  |

7.3 Select "Create an empty application"

| Please choo<br>empty applio | ise whether you want to install a pre-built application or create an<br>ation. | 3 |
|-----------------------------|--------------------------------------------------------------------------------|---|
|                             | Install pre-built application(s).                                              |   |
|                             | Create an empty application.                                                   |   |
| Computer:                   | My Computer                                                                    |   |

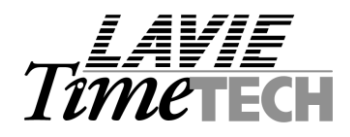

7.4 Name the application "IcClock"

| Create Empty Application                              |                                  | 1         |
|-------------------------------------------------------|----------------------------------|-----------|
| Please specify the name of the                        | e new application.               | 5         |
| Enter a name for the new application                  | m:                               |           |
| IcClock                                               | $\mathbf{>}$                     |           |
| - Activation tupe                                     |                                  |           |
| C Library application<br>Components will be activated | d in the creator's process.      |           |
| Server application     Components will be activated   | d in a dedicated server process. |           |
|                                                       |                                  |           |
|                                                       |                                  |           |
|                                                       |                                  |           |
|                                                       | Z Back Nev                       | th Cancel |
|                                                       | V DOOK MEN                       | Cancer    |

7.5 Set the application identity to "This user":

Choose "This User", set the username and the password to "iBrowse" (or any other username and password defined on the server or on the network). The TK COM objects will be loaded on the server using this user's privileges. When done click Next.

| Welcome to the COM+ A                                                                                                    | pplication Install Wizard                                                                                                    | × |
|----------------------------------------------------------------------------------------------------|----------------------------------------------------------------------------------------------------|---|
| Set Application Identity<br>Please specify the app                                                                                                    | ication identity.                                                                                                    | 5 |
| Account<br>The application identity w<br>will run under this accoun<br>applied to each application<br>Interactive user - the w<br>Interactive user:<br>User:<br>Password:<br>Confirm password: | ill be set to the following account. Components in the application<br>t. If you are creating more than one application, this setting will be<br>n.<br>current logged on user<br>TKUSER Browse<br>****** | ] |
|                                                                                                    | < Back Next > Cance                                                                                                    | ! |

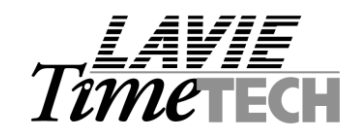

**Note:** The access to the application directory (TK programs) must be set as UNC (instead of "traditional" drive mapping, as drive mapping does not work when the server is in log-off mode).

#### "IcClock" will be created:

| Image: Second second secon                                 | Component Services                                                                                                    |                                 |       |  |
|----------------------------------------------------------------------------------------------------|----------------------------------------------------------------------------------------------------|---------------------------------|-------|--|
| Components  Components  Compon | Component Services  Component Services  File Action View Window Help  Component Services  Component Services  Component Servic | Components Legacy<br>Components | Roles |  |
| t the second second s                                                                                                    | Event Viewer (Local)     Services (Local)                                                                                                    |                                 |       |  |

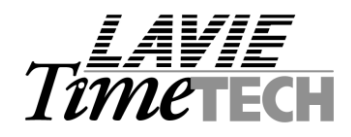

7.6 IT Department security configuration requirements for COM+ application user

Application identity user must be configured in order to run iBrowse on situations the server is in log-off mode.

The minimum security requirements for the application user should be configured **by the IT department** as follow:

|                           |                   | Privileges ii<br>pro                             | n installation<br>cess       | Privileges afte                                                                           | er installation                                                         |  |
|---------------------------|-------------------|--------------------------------------------------|------------------------------|-------------------------------------------------------------------------------------------|-------------------------------------------------------------------------|--|
| Member of                 | ,<br>I            | Administrators (L<br>equired machine<br>enough)  | ocal for the<br>es should be | IIS_WPG, Users, Distributed<br>COM Users, Simultaneously<br>logged-in in the entire Farm. |                                                                         |  |
|                           | Client            | COM+                                             | ТК                           | SQL2005                                                                                   | IIS                                                                     |  |
| Member of<br>(By Servers) |                   | Distributed<br>COM Users                         | Users                        | Users                                                                                     | IIS_WPG,<br>Users                                                       |  |
| Share Folder              |                   |                                                  | TKSQL, all the<br>rights     |                                                                                           |                                                                         |  |
| Remote<br>Registering     |                   |                                                  | TK<br>Components             |                                                                                           |                                                                         |  |
| Virtual Printer           | Acrobat<br>Reader | PDF<br>Spooler, Port<br>Configuration<br>as user |                              |                                                                                           |                                                                         |  |
| Virtual Directory         |                   |                                                  |                              |                                                                                           | IIS definitions                                                         |  |
| COM+                      |                   | COM+<br>Security<br>DTC, COM+<br>Installed       |                              |                                                                                           | Proxy<br>installation<br>including<br>dependency<br>file in<br>system32 |  |
| Data<br>Accessibility     |                   |                                                  |                              | Local account<br>as<br>administrator<br>of database                                       |                                                                         |  |
| Packets                   |                   | VB Runtime                                       | VB Runtime                   |                                                                                           | 2.0, ASP.NET                                                            |  |

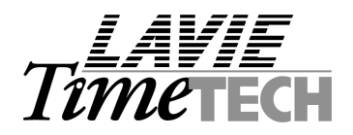

#### 7.7 Create a new component

| Component Services                                                                                                    |                             |
|----------------------------------------------------------------------------------------------------|-----------------------------|
| ∫ Console Window Help                                                                                                    |                             |
| Action View ↓ ← → 1 € ▼ × 1                                                                                                    | 「 ②   含   色   風   🏊 に 能 価 商 |
| Tree                                                                                                    | Components 0 object(s)      |
| Components<br>Components<br>Compon | ere Component               |

# 7.8 Install the new component(s)

| Please choose<br>that are alread | a Component<br>whether you want to install a new component or install components<br>y registered. |
|----------------------------------|---------------------------------------------------------------------------------------------------|
| 39                               | Install new component(s).                                                                         |
| <b>M</b>                         | Import component(s) that are already registered.                                                  |
|                                  | Install new <u>e</u> vent class(es).                                                              |
| Application:                     | - IcClock                                                                                         |
| Computer                         | My Computer                                                                                       |

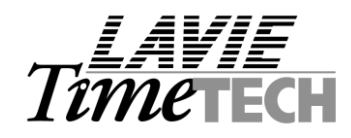

7.9 Select all files from [.. |iBrowse|iBrw\_obj] directory; Click Open

| Select files to i                 | nstall                                             |           |                       |             |          |          | ? 🗙    |
|-----------------------------------|----------------------------------------------------|-----------|-----------------------|-------------|----------|----------|--------|
| Look <u>in:</u>                   | in sol                                             |           | 1                     | •           | 🗢 🗈 💣    | <b>.</b> |        |
| My Recent<br>Documents<br>Desktop | ICRepSql.dll ICBOL.dll Employee_IBRO DLLTemplate.d | OWSE.dll  |                       |             |          |          |        |
| <i>My</i> Documents               |                                                    |           |                       |             |          |          |        |
| My Computer                       |                                                    |           |                       |             |          |          |        |
| <b>S</b>                          |                                                    |           |                       |             |          |          | 0      |
| My Network<br>Places              | File name:                                         | "IcRepSql | I.dlimmCBUL.dli       | ····Employe | e_IBHUW  |          | Upen   |
|                                   | Files of type:                                     | Componer  | nt Files (*.dll;*.tlb | )<br>)      | <b>•</b> |          | Lancel |

# 7.10 Run the Installation

| Welcome to the COM Component Install Wizard                                                                                   |                                                                                                    |                  |           |           |  |  |  |  |  |
|----------------------------------------------------------------------------------------------------|----------------------------------------------------------------------------------------------------|------------------|-----------|-----------|--|--|--|--|--|
| Install new components<br>Please specify the file(s) that contain the components you want to install.                         |                                                                                                    |                  |           |           |  |  |  |  |  |
| Click Add to choose the file(s) tha<br>Files to install:                                                                      | t contain the                                                                                                    | e components you | u want to | install.  |  |  |  |  |  |
| File                                                                                                    |                                                                                                    | Contents         |           | Add       |  |  |  |  |  |
| D:\IBrowse Install Version 2\Cor<br>D:\IBrowse Install Version 2\Cor<br>D:\IBrowse Install Version 2\Cor<br>Components found: | D:\IBrowse Install Version 2\Com Objects components, typeLib<br>D:\IBrowse Install Version 2\Com Objects components, typeLib<br>D:\IBrowse Install Version 2\Com Objects components, typeLib<br>Remove |                  |           |           |  |  |  |  |  |
| Component                                                                                                    | Properties                                                                                                    | Interfaces       |           | 🔽 Details |  |  |  |  |  |
| clsGetICBol                                                                                                    | COM+                                                                                                    | found            |           |           |  |  |  |  |  |
| clsGetICDal                                                                                                    | COM+                                                                                                    | found            |           |           |  |  |  |  |  |
| clsGetTrans                                                                                                    | COM+                                                                                                    | found            |           |           |  |  |  |  |  |
| cisPutiCBUL                                                                                                    | COM+                                                                                                    | found            | -         |           |  |  |  |  |  |
|                                                                                                    |                                                                                                    | tound            | _         |           |  |  |  |  |  |
| < Back Next > Cancel                                                                                                    |                                                                                                    |                  |           |           |  |  |  |  |  |
|                                                                                                    |                                                                                                    |                  | 1         |           |  |  |  |  |  |

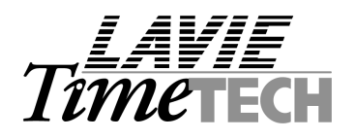

# 7.11 Select "FINISH"

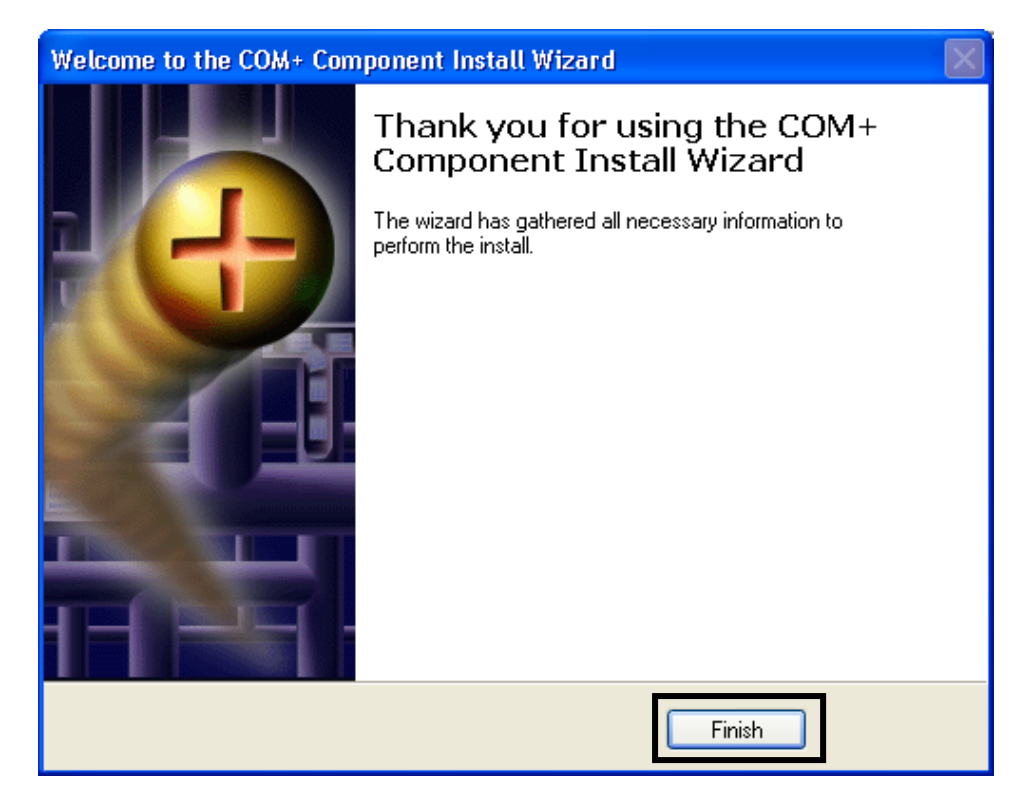

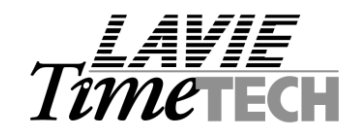

#### <u>STEP 8- Update the TK DB: Load Query Analyzer, and run "STOREPROC" under .. \SQL</u> <u>Database \SQL:</u>

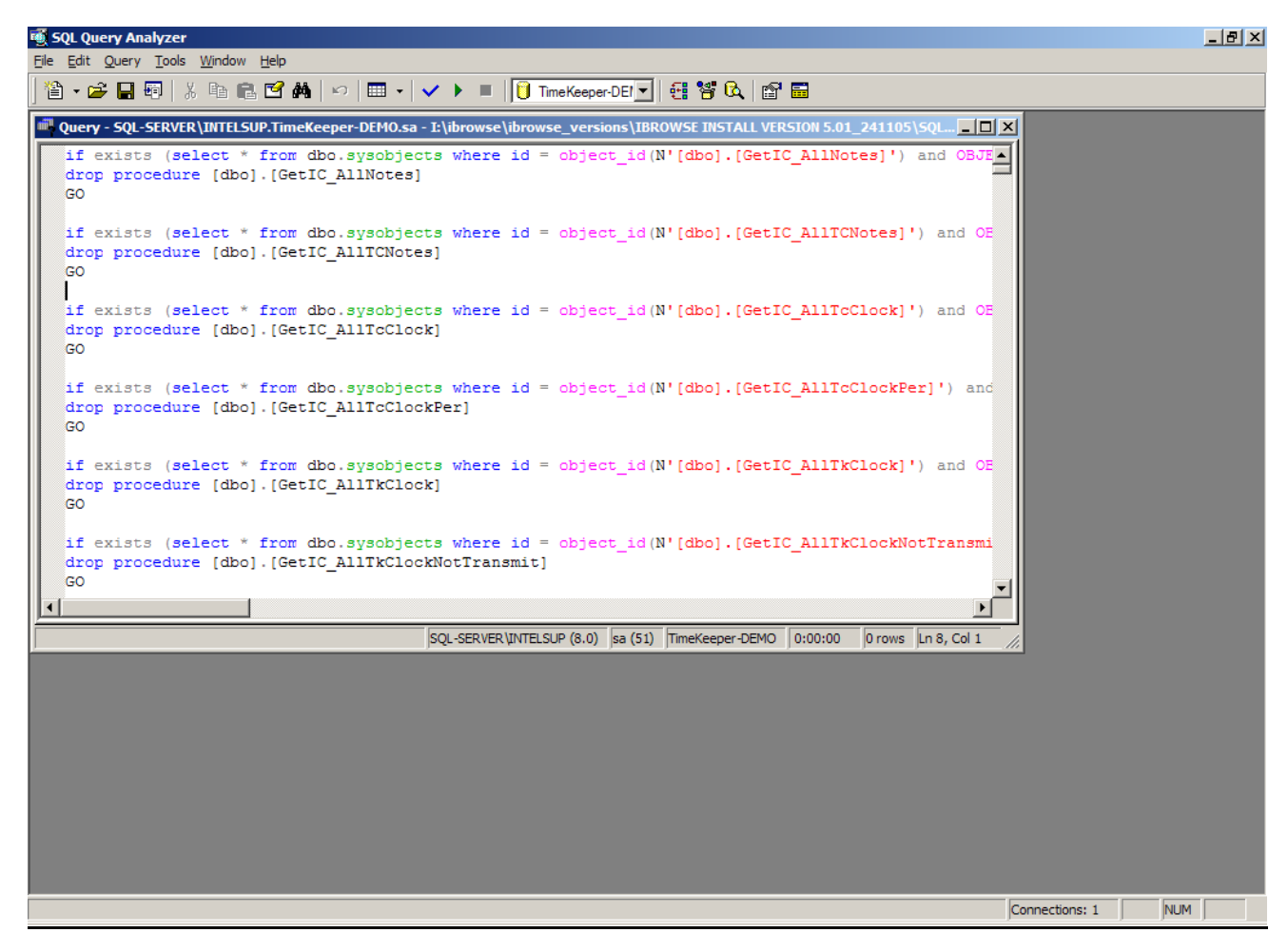

**Note:** In the end of the process, a message indicating success/failure will appear.

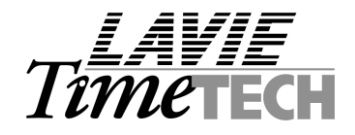

#### <u>Step 9 - Specifying iBrowse™ INI file</u>

# 9.1 Copy IBROWSE.INI from [C: | iBrowse | Install-set | Windows] directory to the server's ...\WINDOWS directory e.g. .. | WINNT|

## 9.2 Edit IBROWSE.INI:

#### IBROWSE.INI Consist of 7 lines:

- Line (1) [SyS\_PARAM] : This is NOT to be changed.
- Line (2) [Data source] : The SQL server's name.
- Line (3) [Data base type] : 0.
- Line (4) [Database] : TKSQL DataBase Name.
- Line (5) [Data path] : A blank directory, must be under the TK programs directory (Used for reports).
- Line (6) [Language] : The language selection relevant ONLY to the login screen.
- Line (7) [SQL\_PARAM] : A String represents the username and password (encrypted) in SQL

| 🐻 IBROWSE.ini - Notepad 📃 🗖                                                                                                    | × |
|----------------------------------------------------------------------------------------------------|---|
| File Edit Format View Help                                                                                                    |   |
| [SYS_PARAM]<br>Data_Source=sql-server<br>DATA_BASE_TYPE=0<br>DATABASE=TKSQKL-DB<br>DATA_PATH=C:\TKSQL\REPORTS <br>LANGUAGE=ENGLISH |   |
| SQL_PARAM=F56E6CEEBED3AECF5F834D346E61CBA563746E762D1026F3C751027E23C                                                              |   |
| Ln 5, Col 27                                                                                                    |   |

In order to generate the string which represents the username and password in **MS-SQL**, run *C: iBrowse Install-set Encrypt Incrypt.exe.* Specify the user name, password, password reconfirmation and "[Encrypt]" :

| 🛢 Encrypt User Name  | e and Password                                                                                                    |
|----------------------|----------------------------------------------------------------------------------------------------|
| UserName             | 88                                                                                                    |
| Password             |                                                                                                    |
| Password             |                                                                                                    |
| F16221438DDC056E2B74 | 47FE 34802B CD E D 0CE 9E 1 B D 02A88E 1 360A 26E C 11 9626C83C8828089681 68C5921F0041 B 98E 4920252E 87F0A8229E E 3E 31 E 97A6464E 6973B 5C0759CA 47F46D 7C6 |
|                      | Encrypt                                                                                                    |

The String will be created in the last line. Copy the string (using COPY and PASTE commands) to the IBROWSE.INI file relatively i.e. to the [SQL\_PARAM] line.

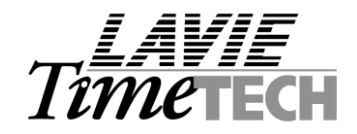

#### <u>Step 10 – Setting up the IBRW User</u>

Setup a new user (i.e. **IBRW**) within TimeKeeper (i.e. **USERS.EXE** program). The definitions for this user are irrelevant as it simply uses for **AUDIT TRAIL** and **Reports** (as per changes made in iBrowse module). Ensure that "System Administrator" option will be de-selected for iBrowse user and that the Language field matches the primary language of the TimeKeeper as set in the SYSCNF file.

| 😽 Users                     |                   |                    | _                   |                |
|-----------------------------|-------------------|--------------------|---------------------|----------------|
|                             | -                 | User Name          |                     |                |
|                             |                   | JIBRW              |                     |                |
| General Parameters          | Functions         | Screen Builders    | Data Base Access by | Impro System   |
| Password                    | ****              | <br>Confirm Pa     | assword ××××        |                |
| $\parallel \longrightarrow$ | System Administra | tor 🔲 IBrows       | e Supervisor        |                |
| Group Name                  | ibrw 💌            |                    |                     |                |
| Data Path                   | DATA              |                    | •                   |                |
| Language                    | English           | $\Box \leftarrow$  |                     |                |
| Expiration Date             | 01/01/2010        | 13                 |                     |                |
| Configuration Profile       | 0                 | <u> </u>           |                     |                |
| Groups Definition           |                   |                    |                     | _              |
| Employee Num                | iber              | Employee Last Name | Employee            | e First Name   |
| 0                           | •                 |                    |                     |                |
| 2                           |                   |                    | B. K. M             | <br><b>N</b> + |
| <u>?</u>                    |                   |                    | 🛅 🖳 🗖               |                |

## Step 11 - Setting up the IBR2 User

In case a second language is used, an additional user needs to be defined as in step 10, but with the required second language chosen.

| 😾 Users               |                   |                         |                           | _ 🗆 🛛 |
|-----------------------|-------------------|-------------------------|---------------------------|-------|
|                       | (                 | User Name               | $\mathbf{)}$              |       |
| Data Base Acces       | ss by             | Impro System            | Absence Planning (A       | .PM)  |
| General Paramete      | #S                | Functions               | Screen Builders           |       |
| Password              | ystem Administrat | Cor<br>cor IBro         | nfirm Password            |       |
| Group Name            | ibrw 🔹            |                         |                           |       |
| Language              | •                 | French Can authorize st | hift STD excess in TSM No | •     |
| Expiration Date       | 01/01/2010        |                         |                           |       |
| Configuration Profile | 0                 | <b>T</b>                |                           |       |
| Groups Definition     |                   |                         |                           |       |
| Employee Numb         | ber               | Employee Last Name      | Employee First Name       |       |
| 1599                  | ▼ ZHAO            | 1                       | ▼ RUJIN                   |       |
| ?                     |                   | H A F H                 | 🖹 🚊 🝘 💊                   | Ŀ     |

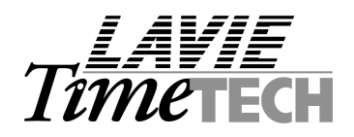

# <u>Note</u>: If the installation is performed on a WINDOWS 2003 SERVER, Please see the "iBrowse Installation - WIN2003 Procedure" appendix for additional system configurations.

#### <u>Step 12 – Load iBrowse</u>™

In order to load iBrowse<sup>™</sup>, specify the following:

## http://SERVERNAME/Ibrowse e.g. http://TimeTECH/Ibrowse

|                         | LAVIE<br>Timetech                                                                                               |
|-------------------------|----------------------------------------------------------------------------------------------------|
| TK's Internet Gateway   | 2 2 3<br>2 5<br>3<br>3<br>3<br>3<br>3<br>3<br>3<br>3<br>3<br>3<br>3<br>3<br>3<br>3<br>3<br>3<br>3<br>3<br>3     |
| User Name:<br>Password: | Logon New Password Version 4.01 - 25/10/2004                                                                    |
| E Done                  | Second Second Second Second Second Second Second Second Second Second Second Second Second Second Second Second |

Once the web page is loaded, the installation is complete. Proceed to **iBrowse Set-Up (TKSQL)** for system configuration.

#### <u>Step 13 – Configure the Daily calculations</u>

The daily records coming into the daily file from iBrowse are not being calculated and therefore the records remain unclosed (colored red). In order to resolve this, an automated daily calculation needs to be defined and activated via scheduler.

## 13.1 Define the Daily Calculation Profile

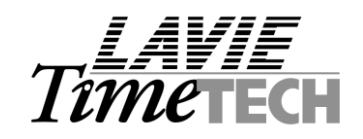

Define a daily calculation (by Date) and make sure all employees are chosen. Add the following condition: **DAILY->Upd\_code=1** to make sure only unclosed records will be calculated. Please note that the date range definition is determined from within the command line and therefore is meaningless in the select screen.

| ŝ, | Numbe    | : 12 IBrow          | se Daily               | Calc Work Mod   | le: Calculat          | e By Date    |          |              |       |       |
|----|----------|---------------------|------------------------|-----------------|-----------------------|--------------|----------|--------------|-------|-------|
| Fi | e Date   | Employee            | Plant S                | iite Departmenl | : Contract            | Sort Code    | Day Type | Absence Code | Error | Begin |
|    | ?        |                     |                        | ¥               | <b>I</b> ∙            |              |          |              |       |       |
|    | Date Fi  | om <u>20/11/2</u>   | <u>006</u> To <u>2</u> | 0/11/2006       |                       |              |          |              |       |       |
|    | Employe  | All Recor           | rds Selecte            | ed Contract     | <u>All Reco</u>       | rds Selected |          |              |       |       |
|    | Plant    | <u>All Reco</u>     | rds Selecte            | ed Sort Code    | <u>All Reco</u>       | rds Selected |          |              |       |       |
|    | Site     | <u>All Reco</u>     | rds Selecte            | ed Day Type     | <u>All Reco</u>       | rds Selected |          |              |       |       |
|    | Departm  | ent <u>All Reco</u> | rds Selecte            | ed Absence C    | ode <u>All Reco</u> r | rds Selected |          |              |       |       |
|    |          |                     |                        | Error           | <u>All Reco</u>       | rds Selected |          |              |       |       |
|    | DAILY->U | pd code=1           |                        |                 | Condition Ex          | pression     |          |              |       |       |
| _  |          |                     |                        |                 |                       |              |          |              |       |       |

#### 13.2 Define a Batch file

Define a batch file with the below command, set the days range to calculate (in the example below the calculations will be carried out 7 days back till the current day).

| 🐌 Daily Calculation.bat - Notepad          |          |
|--------------------------------------------|----------|
| File Edit Format View Help                 |          |
| C\TKSQL\Glob_UpdautoSQL 9999 12 range=-7,0 | <b>A</b> |
|                                            |          |
|                                            |          |
|                                            | <b>T</b> |
|                                            |          |

Note: In order for all employees to be calculated, please use a user that has access to all employees.

#### 13.3 Define a daily task in the scheduler for the Batch file

| Daily Calculation                                    | ? X |
|------------------------------------------------------|-----|
| Task Schedule Settings                               |     |
| At 1:18 AM every day, starting 20/11/2006            |     |
| Schedule Task: Start time:<br>Daily I:18 AM Advanced |     |
| Schedule Task Daily<br>Every 1 day(s)                |     |

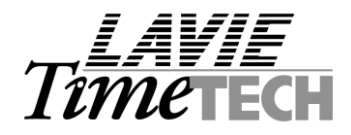

# STEP 14 - Troubleshooting

- 1. " Login Failed for user "iBrowse\_user". Reason: Not associated" while loading iBrowse web site:
  - a. The user is not defined in MS-SQL database correctly. In most cases, the cause is defining the user in "windows authentication" work mode. Load **MS-SQL Enterprise manager**, enter the server properties, go to the security tab and ensure selecting "MS-SQL Authentication" work mode.

| SQL Server              | Properties (Configure)                                  | - SQL-SERVER\I                                | NTELSUP 🔀          |
|-------------------------|---------------------------------------------------------|-----------------------------------------------|--------------------|
| Server Setti<br>General | ings   Database Settings  <br>  Memory   Processor      | Replication Ac<br>Security                    | tive Directory     |
| Security                | SQL Server provides authent<br>accounts and a named SQL | ication based on Wir<br>Server login ID and p | ndows<br>password. |
|                         | Authentication:      SQL Server and Wind                | ows                                           |                    |
|                         | C Windows only<br>Audit level:                          |                                               |                    |
|                         | <ul> <li>None</li> </ul>                                | C Failure                                     |                    |
|                         |                                                         | C All                                         |                    |
|                         | Uwnersnip chaining:<br>Allow cross-database             | ownership chaining                            |                    |
| Startup s               | ervice account                                          |                                               |                    |
| 38                      | Start and run SQL Server in t                           | he following account                          | :                  |
| 100                     | C System account                                        |                                               |                    |
|                         | C This account                                          |                                               |                    |
|                         | Password:                                               |                                               |                    |
|                         |                                                         |                                               |                    |
|                         |                                                         |                                               |                    |
|                         | ОК                                                      | Cancel                                        | Help               |

- b. In addition check that the **SQL\_PARAM** field in the IBrowse.INI file has the correct values. Do this by making sure the correct username and password have been encrypted (please see step 10 for more details).
- 2. " Specified SQL Server not found" " while loading iBrowse web site:
  - a. Make sure the user is in "windows authentication" work mode (see trouble shooting section 1.a in the).

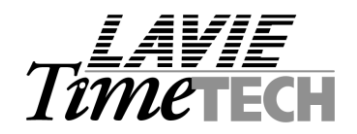

b. The user is not defined in MS-SQL database as **DB\_OWNER.** Open the Enterprise Manager, open the TK DB, open the Users and go into the user's properties:

| 🚡 SQL Server Enterprise Manager - [Console Root)                                                                                                    | Wicrosoft SQL Servers\SQL Se                                         | erver Group\S | SQL-SERVER\INTELSUP (     | _ 🗆 🛛 |
|----------------------------------------------------------------------------------------------------|----------------------------------------------------------------------|---------------|---------------------------|-------|
| <ul> <li>Bile Action View Tools Window Help</li> <li>← → □</li> <li>Image: Non-State State Stat</li></ul>           | <b>E</b>                                                             |               |                           | _8×   |
| SQL Server Group<br>EVAL-G (Windows NT)<br>SQL-SERVER (Windows NT)<br>Databases<br>Comparison of the server of the server | Users 1 Item Name A New Database Us All Tasks Delete Properties Help | Login Name    | Database Access<br>Permit |       |
| Opens property sheet for the current selection.                                                                                                    | ]                                                                    |               |                           |       |

Make sure db\_owner is checked:

| Database        | User Properties - dbo 🛛 🔀                                                                                                    |
|-----------------|----------------------------------------------------------------------------------------------------|
| General         |                                                                                                    |
|                 | Login name: sa <u>Permissions</u><br>User name: dbo                                                                                                    |
| <u>D</u> atabas | e role membership:                                                                                                    |
|                 | Permit in Database Role                                                                                                    |
|                 | bublic db_owner                                                                                                    |
|                 | db_accessadmin         db_securityadmin         db_dtladmin         db_backupoperator         db_datareader         db_datawriter         db_denydatawriter |
|                 | Properties                                                                                                    |
|                 | OK Cancel Apply Help                                                                                                    |

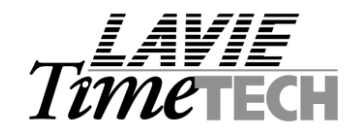

3. When the iBrowse is loaded or being operated, Error 326 is received

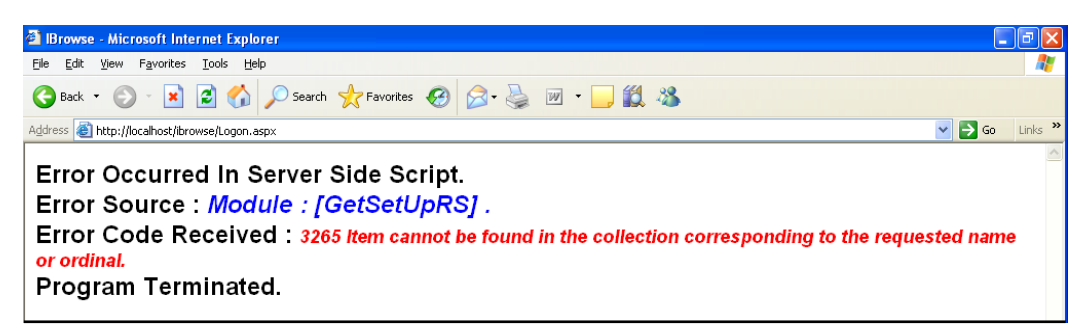

The above Error message normally indicates that one of the tables is out-of-date (in most cases the above refers to CNFPROF or to out-of-date STORED PROCEDURES. Resolution: run Compare DB.

4. When the iBrowse is loaded, Error 429 is received

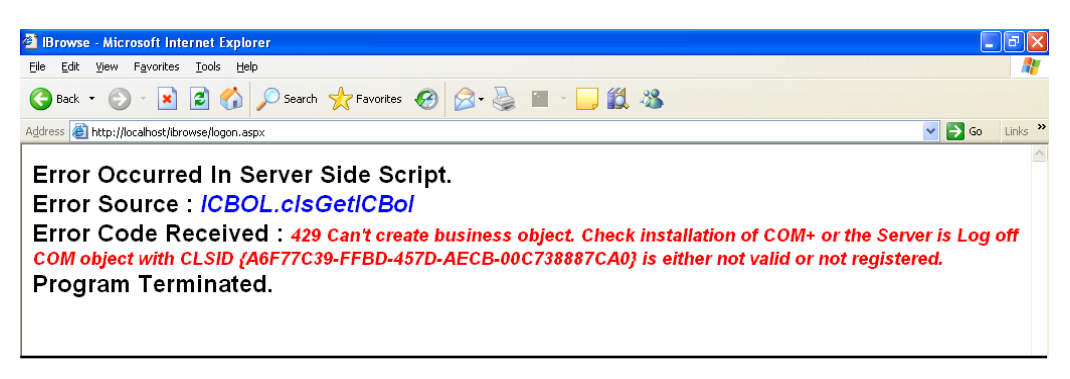

The above Error message normally indicates one of two:

- a. The COM objects are not installed. Resolution: COM Objects need to be installed.
- *b.* The server is logged off. Resolution: An Identity needs to be defined to a permanent user as follows:
  - *i.* Open the component services, right-click on icClock and chose Properties.

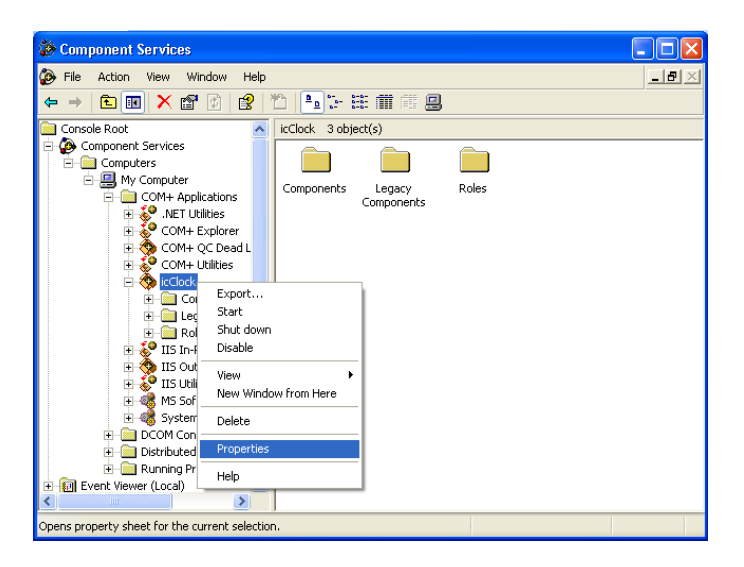

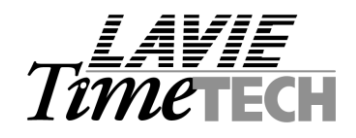

*ii.* Click on the Identity tab, chose "This User", enter a valid username and password defined on the server or on the network. The TK COM objects will be loaded on the server using this user's privileges. When done click Apply and OK.

| icClock Properties            |                      |                  | ? 🛛       |
|-------------------------------|----------------------|------------------|-----------|
| Advanced                      | Dump                 | Pooling &        | Recycling |
| General Security              | Identity             | Activation       | Queuing   |
| This application will run und | er the following a   | ccount.          |           |
| C System Account:             |                      |                  |           |
| C Interactive user -          | The current logge    | ed on user       |           |
| C Local Service - B           | uilt-in service acc  | ount             |           |
| C Network Service<br>access   | - Built-in service a | account with net | work      |
| C Local System - Co           | omplete access to    | local machine    |           |
| This user:                    |                      |                  |           |
| User:                         | amip                 |                  | Browse    |
| Password:                     | *****                |                  |           |
| Confirm password:             |                      |                  |           |
| Server applications           | cannot run under     | r system service | accounts. |
|                               | ОК                   | Cancel           | Apply     |

**Note:** This user needs to have read & write access to the TK programs directory (e.g. C:\TKSQL). This user is a regular user and not an Administrator or a Privileged user.

The access to the application directory (TK programs) must be set as UNC (instead of "traditional" drive mapping, as drive mapping does not work when the server is in log-off mode).

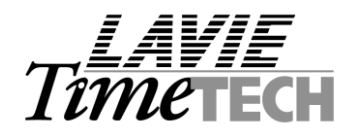

5. <u>When the iBrowse is loaded, Error 13 is received</u>

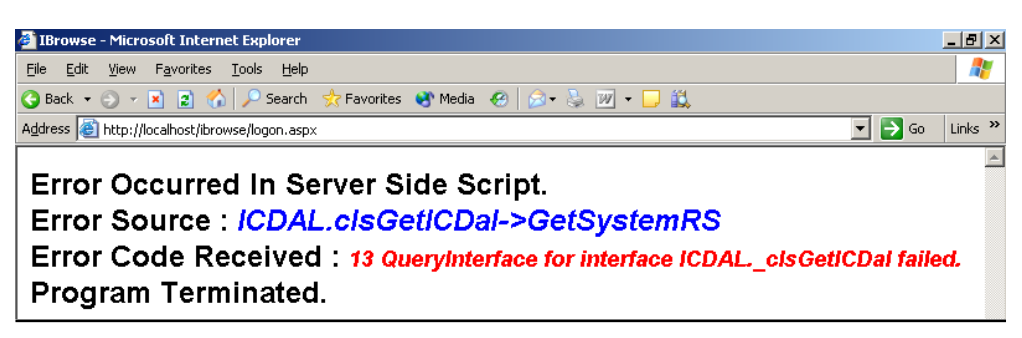

The above Error message normally indicates a security problem running the COM Objects and the IIS.

Resolution:

a. The <identity impersonate="true" /> needs to be added to the web.config file (located under C:|IBrowse|ibrw\_web) as follows:

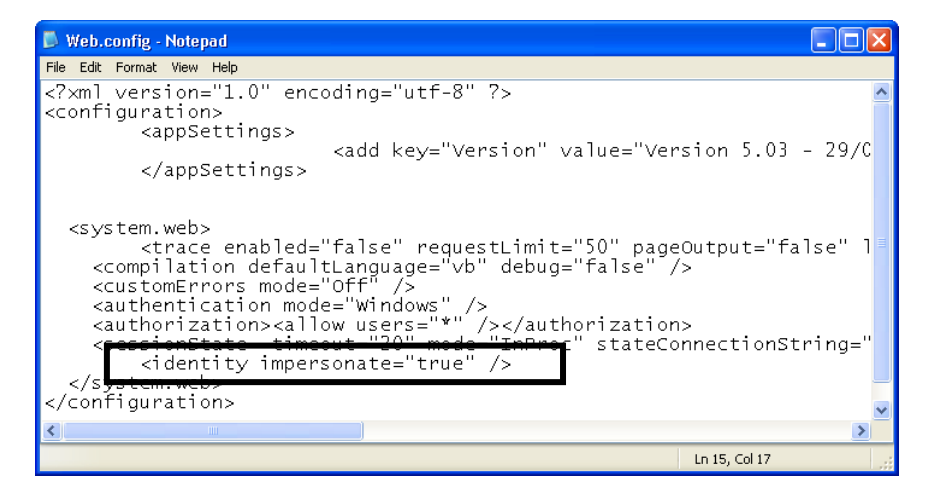

- b. If the problem persists, open IIS and set iBrowse to enable Anonymous access:
  - 1. right-click on iBrowse and chose properties.

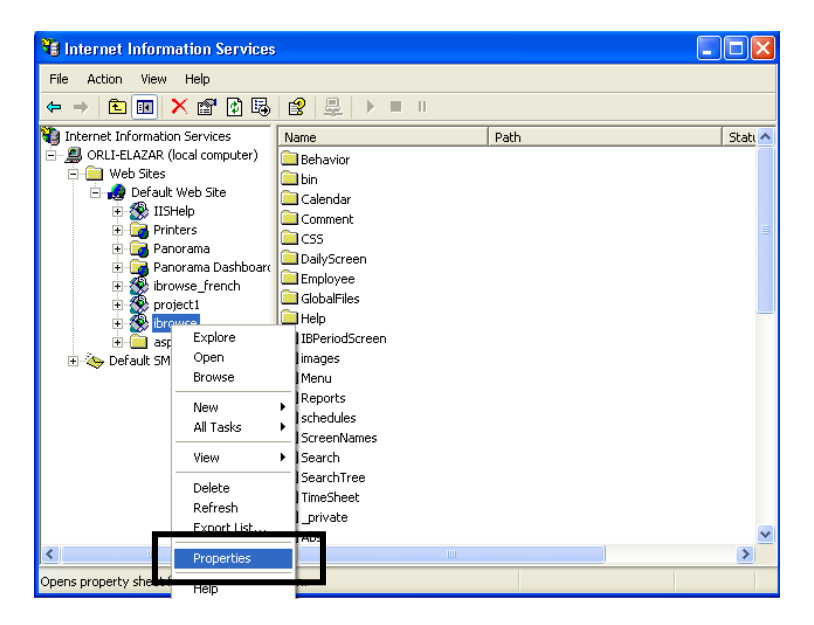

110, YIGAL ALON St. TEL AVIV, 67891 ISRAEL. TEL: 972-3-5682222, FAX: 972-3-5617070 WEB SITE: www.lavietimetech.com E-MAIL : international.support@lavietimetech.com

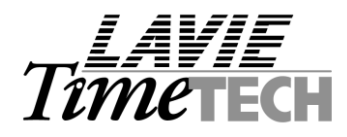

2. Click the Directory Security tab and then click Edit.

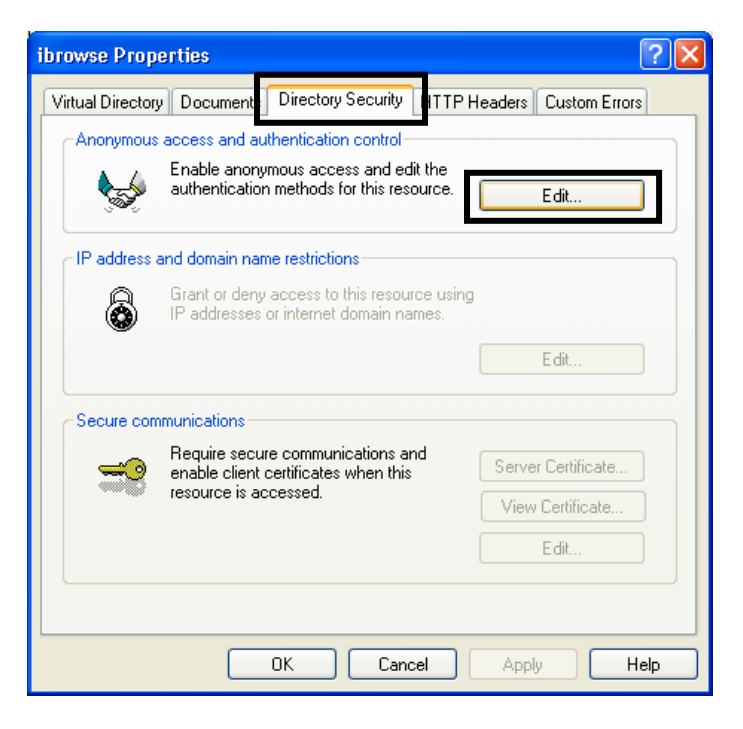

#### 3. Specify the user for running the COM objects

| Authenticat                        | ion Methoo                                             | ls                                   |                                     |                                  | ×            |
|------------------------------------|--------------------------------------------------------|--------------------------------------|-------------------------------------|----------------------------------|--------------|
| 🖂 🗹 Enable                         | e <u>a</u> nonymous                                    | access                               |                                     |                                  |              |
| Use the fo                         | ollowi <del>ng Winc</del>                              | lowe use                             | r account                           | for energy                       | ious access: |
| <u>U</u> ser name<br>Password      | e: MUL                                                 | .TI-RACK                             | (2003\USE                           | R4IBROW                          | Browse       |
|                                    |                                                        |                                      |                                     |                                  |              |
|                                    |                                                        |                                      |                                     |                                  |              |
| Authentic                          | ated access -                                          |                                      |                                     |                                  |              |
| For the fo<br>are requir<br>-<br>- | llowing authored when:<br>anonymous a<br>access is res | enticatioi<br>access is<br>tricted u | n methods<br>disabled,<br>sing NTFS | , user name<br>or<br>access coni | and password |
| 🔽 Integr                           | ated Windov                                            | vs authe                             | ntication                           |                                  |              |
| 🗌 Digest                           | authenticati                                           | ion for W                            | /indows do                          | main serve                       | rs           |
| 🔲 Ba <u>s</u> ic /                 | authenticatio                                          | n (passv                             | vord is ser                         | it in clear te                   | xt)          |
| .NET F                             | assport au <u>t</u> i                                  | henticati                            | on                                  |                                  |              |
| Default                            | domain:                                                |                                      |                                     |                                  | Seject       |
| <u>R</u> ealm:                     |                                                        |                                      |                                     |                                  | Select       |
|                                    | ОК                                                     |                                      | Cancel                              | !                                | <u>+</u> elp |

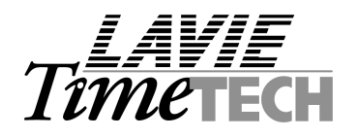

#### 6. When the iBrowse is loaded, the following error is received:

| 🗿 An error was encountered while calling OnStartPage in ASP compatibility mode Microsoft Internet Explorer                                                                                                    | FX      |
|----------------------------------------------------------------------------------------------------|---------|
| Elle Edit View Fgvorites Iools Help                                                                                                    | - 🥂     |
| 🚱 Back • 🐑 • 💌 🖻 🏠 🔎 Search 👷 Favorites 🤣 😥 • 🌺 🕋 • 🛄 🎇 🦓                                                                                                    |         |
| Address 🕘 http://david-t/browse/dailyscreen/dayscreen.aspx 💌 💕 Go                                                                                                    | Links » |
| Coogle - 🕑 💽 Search - 🚿 🔊 O blocked 🧏 Check - 🌂 AutoLink - 🖓 AutoLink - 🖉                                                                                                    |         |
| Server Error in '/ibrowse' Application.                                                                                                    | ~       |
| An error was encountered while calling OnStartPage in ASP compatibility mode.                                                                                                    |         |
| Description: An unhandled exception occurred during the execution of the current web request. Please review the stack trace for more information about the error and where it originated in the code.                                                                                                    |         |
| Exception Details: System Web HttpException: An error was encountered while calling OnStartPage in ASP compatibility mode.                                                                                                    |         |
| Source Error:                                                                                                    |         |
| An unhandled exception was generated during the execution of the current web request. Information regarding the origin<br>and location of the exception can be identified using the exception stack trace below.                                                                                                    |         |
| Stack Trace:                                                                                                    |         |
| [HttpException (0x80004005): An error was encountered while calling OnStartPage in ASP compatibility mode.]<br>System.Web.Util.AspCompatApplicationStep.OnPageStartSessionObjects() +783626<br>System.Web.UI.Page.ProcessRequestMain(Boolean includeStagesBeforeAsyncPoint, Boolean includeStagesAfterAsyncPoint) +2505 |         |
| Version Information: Microsoft NET Framework Version: 2.0.50215.44; ASP NET Version: 2.0.50215.44                                                                                                    | _       |

The above Error message normally indicates that the iBrowse web site is defined as ASP.NET version=2.

Resolution:

- a. Opening the IIS, right-clicking on iBrowse and choosing properties.
- b. Clicking on the ASP.NET tab
- c. Changing the ASP.NET Version to 1.

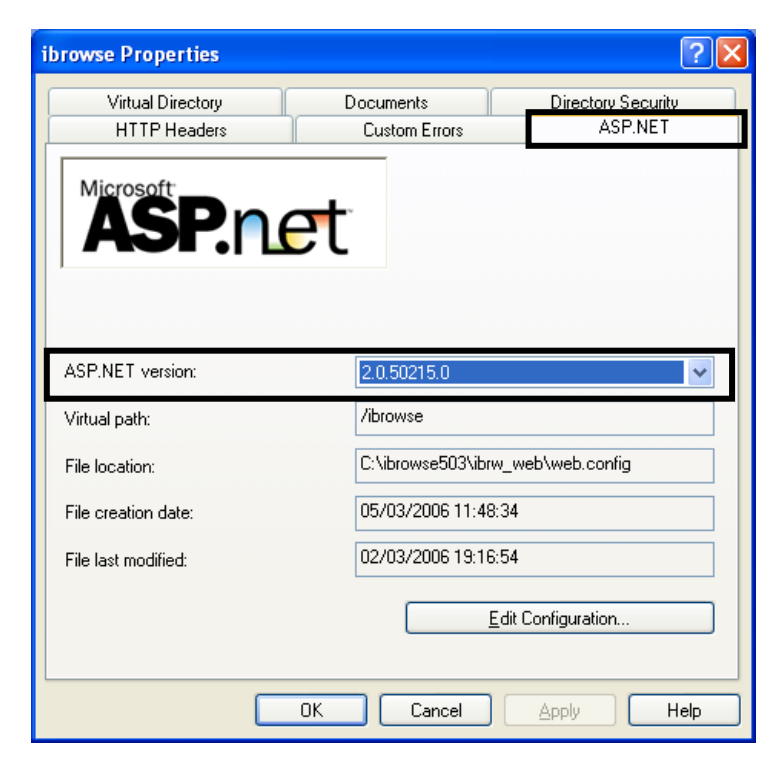

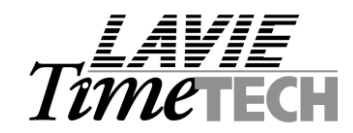

# 7. iBrowse is not loaded (.NET Framework was not properly installed)

Open the IIS, right-click on the iBrowse virtual directory and choose properties.

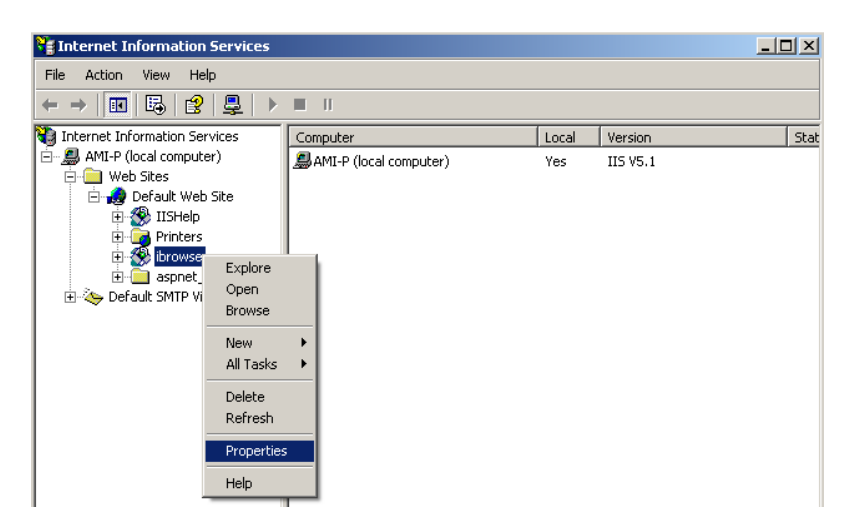

Click on the Configuration button

| ibr | owse Properties                                                                                                    |                                                                                                    | 3             | ? × |
|-----|----------------------------------------------------------------------------------------------------|----------------------------------------------------------------------------------------------------|---------------|-----|
|     | HTTP Headers<br>Virtual Directory                                                                                                    | Custom Errors<br>Documents                                                                                                 | ASP.NET       |     |
|     | When connecting to this re<br>A dir<br>A dir<br>A sh<br>A sh<br>A rea                                                                                                    | source, the content should come<br>ectory located on this computer<br>are located on another compute<br>direction to a URL | ə from:       |     |
|     | Local Path: C:\IBr<br>C:\IBr<br>C:\IBR<br>C:\IBR<br>C: | owse'\ibrw_web                                                                                                    | Browse        |     |
|     | Application name: ib<br>Starting point: <d< th=""><th>rowse<br/>Default W\ibrowse</th><th>Remove</th><th></th></d<>                                                                                                    | rowse<br>Default W\ibrowse                                                                                                 | Remove        |     |
|     | Execute Permissions:                                                                                                    | cripts only                                                                                                    | Configuration |     |

Make sure the ".aspx" extension is available.

| Appli    | cation Conl   | figuration                          |           | × |
|----------|---------------|-------------------------------------|-----------|---|
| Ma       | ppings Opti   | ions Debugging                      |           |   |
| <u>.</u> | Cache ISA     | PI applications                     |           |   |
| Г        | Application M | 1appings                            |           |   |
|          | Extension     | Executable Path                     | Verhs 🔺   |   |
|          | .asa          | C:\WINDOWS\system32\inetsry\asp.dl  | GET HEA   |   |
|          | .asax         | C:\WINDOWS\Microsoft.NET\Frame      | GET,HEA.  |   |
|          | .ascx         | C:\WINDOWS\Microsoft.NET\Frame      | GET, HEA. |   |
|          | .ashx         | C:\WINDOWS\Microsoft.NET\Frame      | GET, HEA. |   |
|          | .asmx         | C:\WINDOWS\Microsoft.NET\Frame      | GET, HEA. |   |
|          | .asp          | C:\WINDOWS\system32\inetsrv\asp.dll | GET,HEA.  |   |
|          | .aspx         | C:\WINDOWS\Microsoft.NET\Frame      | GET,HEA.  |   |
|          | .axd          | C:\WINDOWS\Microsoft.NET\Frame      | GET,HEA.  |   |
|          | .cdx          | C:\WINDOWS\system32\inetsrv\asp.dll | GET,HEA.  |   |
|          | .cer          | C:\WINDOWS\system32\inetsrv\asp.dll | GET,HEA.  |   |
|          | .config       | C:\WINDOWS\Microsoft.NET\Frame      | GET, HEA. |   |
|          | - 22          | C:\W/INDOW/S\Microsoft.NET\Erame    | GET НЕА 👗 |   |

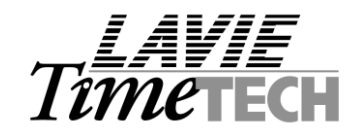

**8**. After reinstalling Windows, the following error message shows.

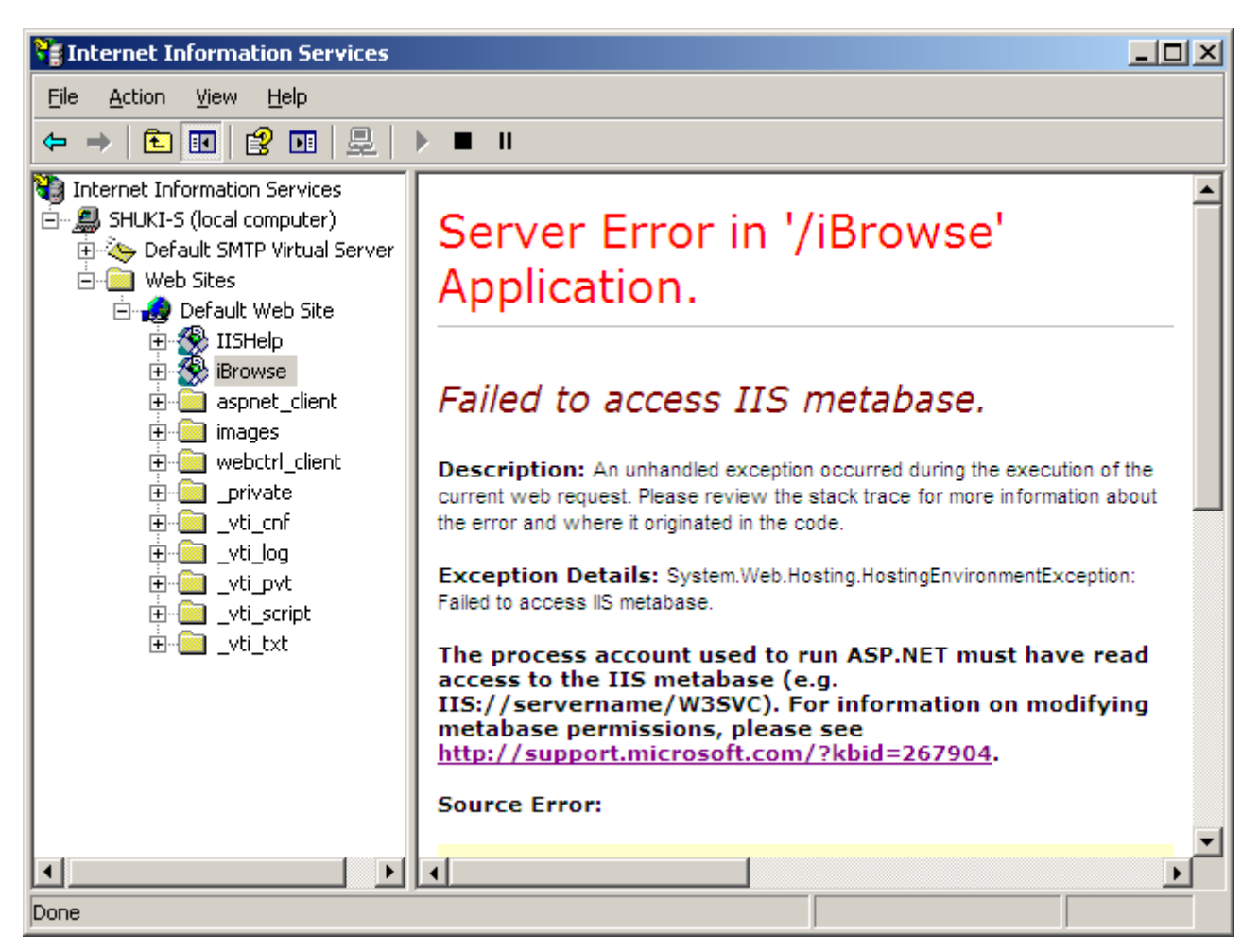

Resolution:

A. Remove the ASP by running the following from your command line:

C:\WINDOWS\Microsoft.NET\Framework\v2.0.50727\aspnet\_regiis.exe -u

| Run   | <u>?×</u>                                                                                                |
|-------|----------------------------------------------------------------------------------------------------|
|       | Type the name of a program, folder, document, or<br>Internet resource, and Windows will open it for you. |
| Open: | t.NET\Framework\v2.0.50727\aspnet_regiis.exe -u 🔽                                                        |
|       | OK Cancel <u>B</u> rowse                                                                                 |

B. Reinstall the ASP by running the following from your command line:

C:\WINDOWS\Microsoft.NET\Framework\v2.0.50727\aspnet\_regiis.exe -i

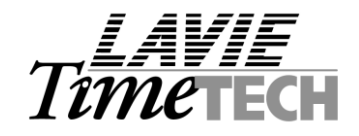

9. When trying to access iBrowse after upgrade the following error is shown:

#### Error Occurred In Server Side Script.

Error Source : *Module : [GetTcFileRS]*. Error Code Received : 3707 Cannot change the ActiveConnection property of a Recordset object which has a Command object as its source. Program Terminated.

#### Resolution:

Make sure when running upgrade to run all the SQL scripts within the SQL installation set. for example, IBROWSE INSTALL VERSION 8.06\_20080702\SQL Database\SQL

Make sure that the store\_procedure script (stored\_proc.sql) is run and that whatever script found in the Upgrade subfolder is also executed.

For example, under IBROWSE INSTALL VERSION 8.06\_20080702\SQL Database\SQL\UPGRADE

up\_cnfprof\_08062008.sql is executed.

10. When trying to access iBrowse after a new installation (or upgrade) the following error shows:

# Error Occurred In Server Side Script. Error Source : ICDAL.clsGetICDal->GetSystemRS

# Error Code Received : 3105 Multiple-step operation generated errors. Check each status value. Program Terminated.

Resolution:

This is a know issue caused when a report defined for the user's profile has a title longer than 40 characters. The error is generated with respect to the CNFPROF and is fixed for iBrowse version 8.08.01 and later. For later versions the maximum length for a report title is set to 80 characters.

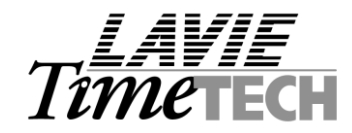

# Appendix: iBrowse Installation - WIN2003 Procedure

# Setting up iBrowse – Windows 2003™

Additional instructions for IBrowse installation on 2003 server

1. IIS Parameters

1.1. Ensure that Active Server Pages and ASP.NET v.1.1.4322 under Web Services Extension defined as allowed.

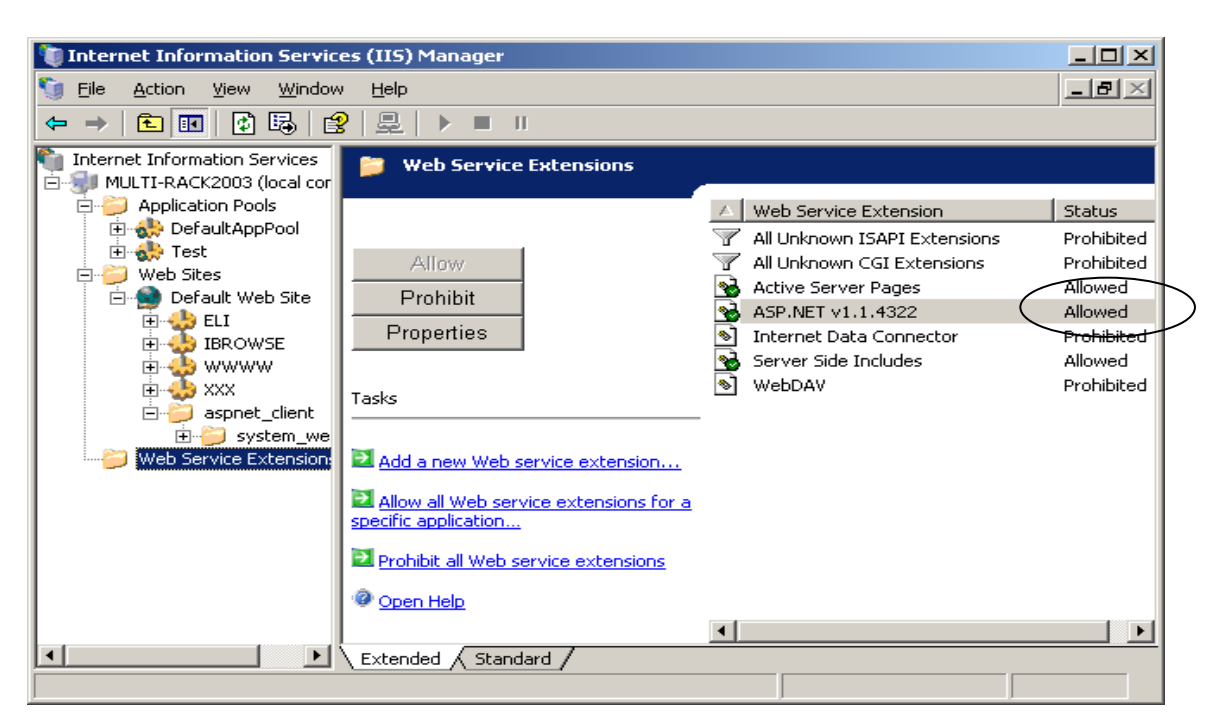

Note:

These components should be installed on the server by the IT department.

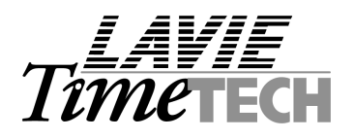

# 1.2. Web Sites Properties -> Home Directory -> Configuration

|                                                                            | becurity                                                                  | ΙЦ                                                                                                    | IP Headers                                   | Custom Err       | ors  | Service        |
|----------------------------------------------------------------------------|---------------------------------------------------------------------------|----------------------------------------------------------------------------------------------------|----------------------------------------------|------------------|------|----------------|
| Web Site                                                                   | Performa                                                                  | nce                                                                                                    | ISAPI Filters                                | Home Direc       | tory | Documents      |
| The conte                                                                  | nt for this re                                                            | source                                                                                                    | should come from                             |                  |      |                |
|                                                                            | O                                                                         | A <u>d</u> irect                                                                                                    | tory located on thi                          | s computer       |      |                |
|                                                                            | о.                                                                        | A share                                                                                                    | e located on anoth                           | er computer      |      |                |
|                                                                            | <u>о</u> ,                                                                | A redire                                                                                                    | ection to a URL                              |                  |      |                |
|                                                                            |                                                                           |                                                                                                    |                                              |                  |      |                |
| Logal path                                                                 | : L                                                                       |                                                                                                    |                                              |                  | Bi   | r <u>o</u> wse |
| Scrip <u>t</u> :                                                           | ource acces                                                               | 5                                                                                                    | 🔽 Log                                        | g <u>v</u> isits |      |                |
| E Road                                                                     |                                                                           |                                                                                                    | Tel Tel                                      | lay this recour  | re   |                |
| I Keau                                                                     |                                                                           |                                                                                                    | l▲ Tuc                                       | iex unis resour  | 00   |                |
| <u>W</u> rite                                                              |                                                                           |                                                                                                    | l <b>∞</b> Tuc                               | iex chis resour  |      |                |
| Directo                                                                    | ry <u>b</u> rowsing                                                       |                                                                                                    | l <b>o</b> īnc                               |                  |      |                |
| <u>W</u> rite <u>Directo</u> Application                                   | ry <u>b</u> rowsing<br>settings                                           |                                                                                                    |                                              |                  |      |                |
| <u>W</u> rite <u>W</u> rite <u>Directo</u> Application                     | ry <u>b</u> rowsing<br>settings                                           |                                                                                                    | j <b>o</b> Iur                               |                  |      | Create         |
| Application                                                                | ry <u>b</u> rowsing<br>settings<br>na <u>m</u> e:                         |                                                                                                    | l <b>∧</b> tin                               |                  |      | Create         |
| Application<br>Starting po                                                 | ry <u>b</u> rowsing<br>settings<br>na <u>m</u> e:<br>int:                 | <wel< td=""><td>پر پر اور اور اور اور اور اور اور اور اور او</td><td>:s&gt; (</td><td>Conf</td><td>Create</td></wel<> | پر پر اور اور اور اور اور اور اور اور اور او | :s> (            | Conf | Create         |
| Write     Write     Directo     Application     Starting po     Execute po | ry <u>b</u> rowsing<br>settings<br>name:<br>int:<br>ermissions:           | <wel< td=""><td>p<br/>b Master Propertie</td><td>·s&gt;</td><td>Conf</td><td>Crgate</td></wel<>                       | p<br>b Master Propertie                      | ·s>              | Conf | Crgate         |
| Write     Directo     Application     Starting po     Execute po           | ry <u>b</u> rowsing<br>settings<br>name:<br>oint:<br>ermissions:          | <wel< td=""><td>b Master Propertie</td><td>:s&gt;</td><td>Conf</td><td>Crgate</td></wel<>                             | b Master Propertie                           | :s>              | Conf | Crgate         |
| Application<br>Application<br>Starting po<br>Application                   | ry <u>b</u> rowsing<br>settings<br>name:<br>pint:<br>ermissions:          | <wel< td=""><td>b Master Propertie</td><td>:s&gt;</td><td></td><td>Crgate</td></wel<>                                 | b Master Propertie                           | :s>              |      | Crgate         |
| Application<br>Execute pr<br>Application                                   | ry <u>b</u> rowsing<br>settings<br>name:<br>pint:<br>ermissions:<br>pool; | <wel< td=""><td>b Master Propertie</td><td>:s&gt;</td><td>Conf</td><td>Crgate</td></wel<>                             | b Master Propertie                           | :s>              | Conf | Crgate         |

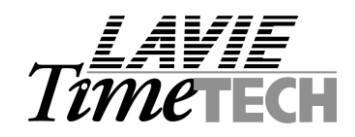

Press on **"Option**" and ensure **Enable parent path**" is checked.

| Ap | plication Configuration                                                                                                    |
|----|----------------------------------------------------------------------------------------------------|
| N  | Aappings Options Debugging                                                                                                    |
| C  | Application configuration          Image: Configuration configuration         Image: Configuration configuration         Image: Configuration configuration         Session timeout:         Image: Configuration configuration         Image: Configuration configuration         Image: Configuration         Image: Configuration         Image: Configuration         Image: Configuration         Image: Configuration         Image: Configuration         Image: Configuration         Image: Configuration         Image: Configuration |
|    | Default ASP language: VBScript                                                                                                    |
|    | ASP script timeout:                                                                                                    |
|    | Enable Side by Side assemblies                                                                                                    |
|    | Manifest file name:                                                                                                    |
|    | · · ·                                                                                                    |
|    |                                                                                                    |
|    |                                                                                                    |
|    |                                                                                                    |
|    | OK Cancel Help                                                                                                    |

# 2. COM+ Parameters:

Ensure that the parameter "Enforce access checks for this application" under "IcClock Properties , Security" is not checked.

| iCclock Proper                                      | ties                                                                                                    |                                                                  |                                             | ? ×      |  |
|-----------------------------------------------------|----------------------------------------------------------------------------------------------------|------------------------------------------------------------------|---------------------------------------------|----------|--|
| Advance                                             | ed                                                                                                    | Dump                                                             | Pooling & R                                 | ecycling |  |
| General                                             | Security                                                                                                    | Identity                                                         | Activation                                  | Queuing  |  |
| Authorizatio                                        | on                                                                                                    |                                                                  |                                             |          |  |
|                                                     | e access check                                                                                                    | ks for this applic                                               | ation                                       |          |  |
| Security Le                                         | vel                                                                                                    |                                                                  |                                             |          |  |
| C Perforr<br>Securi<br>securit                      | n access check<br>ty property will n<br>y call context w                                                                                                    | s only at the <u>p</u> r<br>ot be included<br>ill not be availal | ocess level.<br>on the object conte<br>ble. | xt. COM+ |  |
| <ul> <li>Perforr<br/>Securit<br/>securit</li> </ul> | Perform access checks at the process and component level.<br>Security property will be included on the object context. The COM+<br>security call context is available. |                                                                  |                                             |          |  |
| _ ⊂ Software R                                      | Software Restriction Policy                                                                                                    |                                                                  |                                             |          |  |
| 🗆 Apply                                             | Apply software restriction policy                                                                                                    |                                                                  |                                             |          |  |
| <u>R</u> estricti                                   | Restriction Level:                                                                                                    |                                                                  |                                             |          |  |
| Authenticatio                                       | Authentication Level for Calls:                                                                                                    |                                                                  |                                             |          |  |
| Packet                                              | Packet 💌                                                                                                    |                                                                  |                                             |          |  |
| l <u>m</u> personatio                               | Impersonation Level:                                                                                                    |                                                                  |                                             |          |  |
| Impersonate                                         | Impersonate 🔽                                                                                                    |                                                                  |                                             |          |  |
|                                                     |                                                                                                    | OK                                                               | Cancel                                      | Apply    |  |

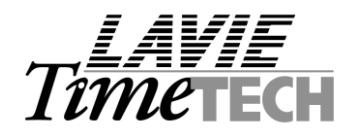

# 3. Windows Components:

When working with RPC configuration (separates the SQL server from the COM server), ensure that the following items are checked:

| 👸 Add or Rem                                               | nove Programs                                                                                                    | Application Server                                                                                                    | ×                                                                             |
|------------------------------------------------------------|----------------------------------------------------------------------------------------------------|----------------------------------------------------------------------------------------------------|-------------------------------------------------------------------------------|
|                                                            | Currently installed programs:                                                                                                    | To add or remove a component, click the check box. A shaded box mear<br>of the component will be installed. To see what's included in a component                                                                                                    | is that only part<br>, click Details.                                         |
| C <u>h</u> ange or<br>Remove                               | Windows Components Wizard                                                                                                    | Subcomponents of Application Server:                                                                                                    |                                                                               |
| Programs                                                   | Windows Components<br>You can add or remove components of                                                                                                    | Application Server Console     SASP.NET                                                                                                    | 0.0 MB                                                                        |
| Add New<br>Programs<br>Add/Remove<br>Windows<br>Components | To add or remove a component, click th<br>part of the component will be installed.<br>Details.<br>Components:<br>Accessories and Utilities<br>Application Server<br>Certificate Services<br>E-mail Services<br>Description: Includes ASP.NET, Intern<br>Application Server Consol<br>Total disk space required: 2<br>Space available on disk: 7365 | Age Enable network DTC access     Proble network DTC access     Proble network DTC access | 0.0 WB<br>0.0 MB<br>18.1 MB<br>6.5 MB<br>for distributed<br>Details<br>Cancel |
|                                                            |                                                                                                    |                                                                                                    | - 😡                                                                           |
|                                                            |                                                                                                    |                                                                                                    | Recycle Bin                                                                   |
| 🎒 Start 🛛 🔞                                                | ) 🧑 🛛 🔀 Add or Remove Programs                                                                                                    | 🐼 Windows Component                                                                                                    | HE 📑 🔂 🌽 16:26                                                                |

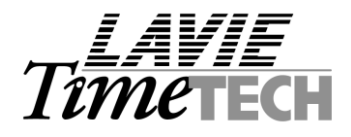

4. Install IBrowse definition on server 2003:

# In server 2003 you can define separate **Application pool** for each site. Build new Application pool, and name it IBrowse.

(Application pools -> new -> Application pool).

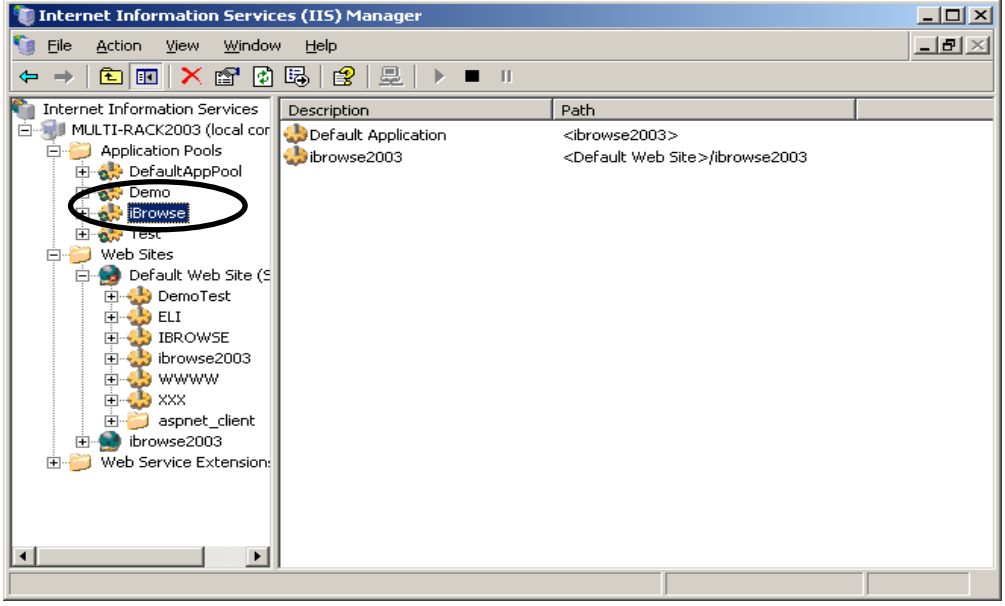

After building the Application pool you can add this parameter in Virtual Directory Properties:

| ibrowse2003 Properties                                                                                              | ?              |  |
|----------------------------------------------------------------------------------------------------|----------------|--|
| Virtual Directory Documents Directory Security HTTP Headers                                                         | Custom Errors  |  |
| The content for this resource should come from:                                                                     |                |  |
| A directory located on this computer                                                                                |                |  |
| A share located on another computer                                                                                 |                |  |
| C A redirection to a <u>U</u> RL                                                                                    |                |  |
| Logal path: C:\ibrowse\ibrw_web                                                                                     | Browse         |  |
| □ Script source access     ✓ Log visits       ✓ Read     ✓ Index this resource       Write     ✓ Directory browsing |                |  |
| Application settings                                                                                                |                |  |
| Application name: ibrowse2003                                                                                       | Remove         |  |
| Starting point: <default site="" web="">\ibrow</default>                                                            | Configuration  |  |
| Execute permissions: Scripts only                                                                                   | conngaracionni |  |
| Application pool:                                                                                                   | Unload         |  |
|                                                                                                    |                |  |
| OK Cancel Appl                                                                                                    | y Help         |  |

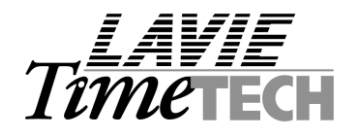

#### Appendix: Setting up iBrowse Login Based on Active Directory

#### **Preface**

This configuration enables to skip the IBrowse login page and log into IBrowse automatically by identifying the current network user or by Active Directory identification.

| <u>Environment</u> :    | TKSQL and TK2000                           |
|-------------------------|--------------------------------------------|
| Required program files: | IBrowse version 5.03 and above.            |
| Installation:           | Defining the IBROWSE.INI file and the IIS. |

#### **Defining the IIS**

1. Open the IIS, Right click on Web Sites and choose Properties.

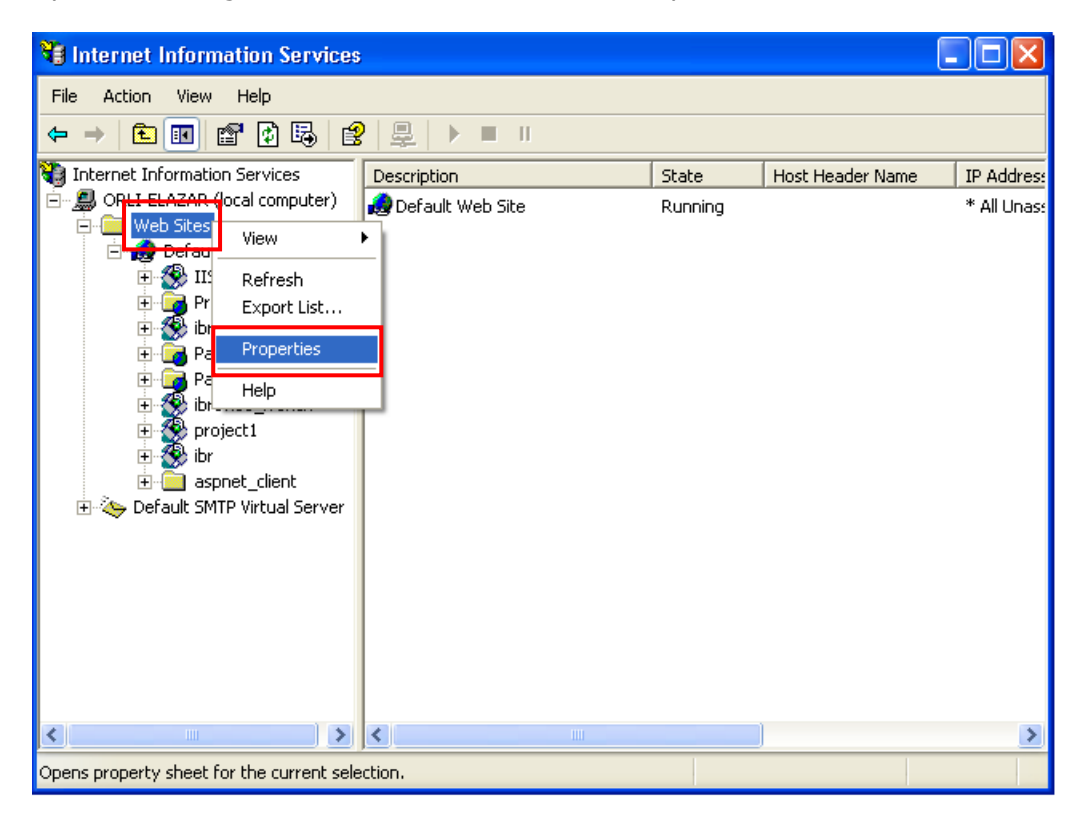

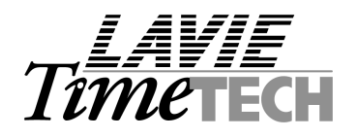

2. Choose the Directory Security tab and click on Edit.

| Web Sites Properties                                                                  | ? 🔀           |  |
|---------------------------------------------------------------------------------------|---------------|--|
| ISAPI Filters Home Directory                                                          | Documents     |  |
| Directory Security HTTP Headers                                                       | Custom Errors |  |
| Anonymous access and authentication control                                           |               |  |
| Enable anonymous access and edit the authentication methods for this resource.        | Edit          |  |
| IP address and domain name restrictions                                               |               |  |
| Grant or deny access to this resource using<br>IP addresses or internet domain names. |               |  |
|                                                                                       | E dit         |  |
| Secure communications  Enable the Windows directory service mapper                    |               |  |
| OK Cancel                                                                             | Apply Help    |  |

3. Check the Integrated Windows Authentication and click OK.

| Authentication Methods                                                                                             |                               |  |  |  |
|----------------------------------------------------------------------------------------------------|-------------------------------|--|--|--|
| Anonymous access<br>No user name/password required to access this resource.                                        |                               |  |  |  |
| Account used                                                                                                    | for anonymous access:         |  |  |  |
| User name:                                                                                                    | IUSR_ORLI-ELAZAR Browse       |  |  |  |
| Password:                                                                                                    |                               |  |  |  |
|                                                                                                    | Allow IIS to control password |  |  |  |
| Authenticated access<br>For the following authentication methods, user name and password                           |                               |  |  |  |
| <ul> <li>anonymous access is disabled, or</li> <li>access is restricted using NTFS access control lists</li> </ul> |                               |  |  |  |
| Digest authentication for Windows domain servers                                                                   |                               |  |  |  |
| Basic authentication (password is sent in clear text)                                                              |                               |  |  |  |
| Default dom                                                                                                    | ain: Select                   |  |  |  |
| Realm:                                                                                                    | hq.lavie.co.il Select         |  |  |  |
| ✓ Integrated Windows authentication                                                                                |                               |  |  |  |
| OK Cancel Help                                                                                                    |                               |  |  |  |

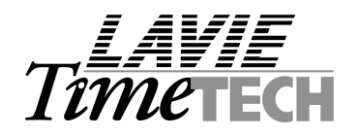

4. Select all nodes to be affected and click OK.

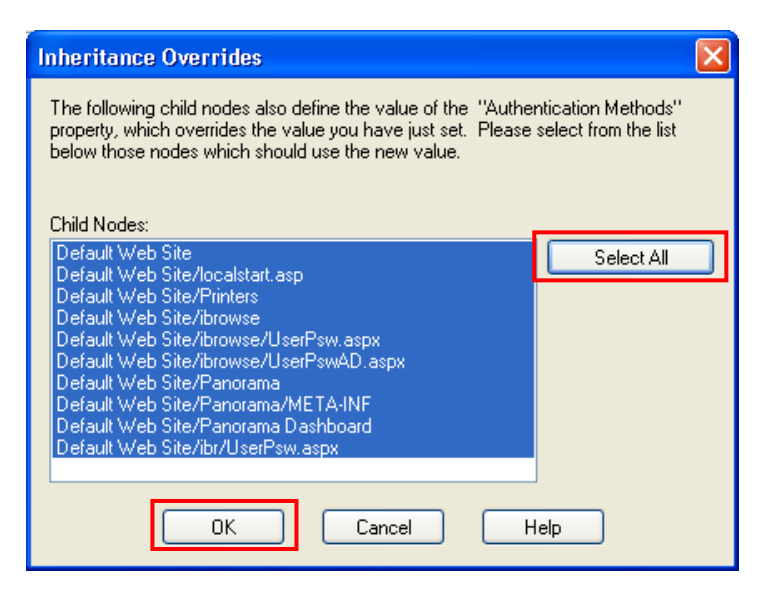

5. Open the IIS, open the IBrowse directory, right click on the UserPsw.aspx file and choose properties.

| 💐 Internet Information Services                                                                                                    |                                                                                                    |                             |       |
|----------------------------------------------------------------------------------------------------|----------------------------------------------------------------------------------------------------|-----------------------------|-------|
| File       Action       View       Help         Internet       Information       Services         Internet       Information       Services         Internet       Information       Services         Internet       ORLI-ELAZAR (local computer)         Internet       ORLI-ELAZAR (local computer)         Internet       OPFault Web Site         Internet       Default Web Site         Internet       Panorama         Internet       Panorama <td>Name         Help.asp_old         ibrowse4.vbproj.webinfo         LoginConfNewPassword.aspx         LoginDefine.aspx         LoginNewPassword.aspx         logoff.aspx         logon.asp         logon.aspx         TimeOut.aspx         UserPsw.aspx         UserPswAD.aspx         Web.config         Web_lang.config</td> <td>Open<br/>Browse<br/>All Tasks</td> <td>Stati</td> | Name         Help.asp_old         ibrowse4.vbproj.webinfo         LoginConfNewPassword.aspx         LoginDefine.aspx         LoginNewPassword.aspx         logoff.aspx         logon.asp         logon.aspx         TimeOut.aspx         UserPsw.aspx         UserPswAD.aspx         Web.config         Web_lang.config | Open<br>Browse<br>All Tasks | Stati |
| <                                                                                                    | WebForm1.aspx<br>Help.asp                                                                                                    | Delete<br>Rename<br>Refresh | ~     |
| Opens property sheet for the current selection.                                                                                                    |                                                                                                    | Properties<br>Help          |       |

6. Open the "File Security" tab and click on Edit.

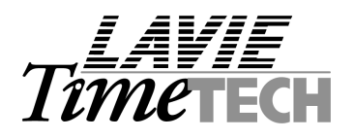

| UserP | sw.aspx               | Properties                                                                            | ? 🛛                |
|-------|-----------------------|---------------------------------------------------------------------------------------|--------------------|
| File  | File Se               | curity HTTP Headers Custom Errors                                                     |                    |
| A     | nonymous              | access and authentication control<br>Enable anonymous access and edit the             |                    |
|       | <b>C</b>              | authentication methods for this resource.                                             | Edit               |
| FIF   | address a             | and domain name restrictions                                                          |                    |
|       | ٨                     | Grant or deny access to this resource using<br>IP addresses or internet domain names. |                    |
|       |                       |                                                                                       | E dit              |
| S     | ecure com             | munications                                                                           |                    |
|       | <del>=</del> 0        | Require secure communications and<br>enable client certificates when this             | Server Certificate |
|       | resource is accessed. | View Certificate                                                                      |                    |
|       |                       |                                                                                       | E dit              |
|       |                       |                                                                                       |                    |
|       |                       | OK Cancel                                                                             | Apply Help         |

7. Uncheck the anonymous user and make sure Integrated Windows Authentication is checked.

| A | uthenticatio                                                                                                    | on Methods                                   | X |  |
|---|----------------------------------------------------------------------------------------------------|----------------------------------------------|---|--|
| Γ | Anonymou                                                                                                    | Is access                                    |   |  |
| - | No user name                                                                                                    | e/password required to access this resource. |   |  |
|   | Account used                                                                                                    | for anonymous access:                        |   |  |
|   | User name:                                                                                                    | IUSR_ORLI-ELAZAR Browse                      |   |  |
|   | Password:                                                                                                    | •••••                                        |   |  |
|   |                                                                                                    | Allow IIS to control password                |   |  |
|   | Authenticated access<br>For the following authentication methods, user name and password<br>are required when<br>- anonymous access is disabled, or<br>- access is restricted using NTFS access control lists |                                              |   |  |
|   | Digest authentication for Windows domain servers                                                                                                    |                                              |   |  |
|   | Basic authentication (password is sent in clear text)                                                                                                    |                                              |   |  |
|   | Default dor                                                                                                    | nain: Select                                 |   |  |
|   | Realm:                                                                                                    | hq.lavie.co.il Select                        |   |  |
|   | Integrated Windows authentication                                                                                                    |                                              |   |  |
|   |                                                                                                    | OK Cancel Help                               |   |  |

8. Allow reading permissions to all ASP pages in the IBrowse directory (IBROWSE \ IBRW\_WEB) for all users.

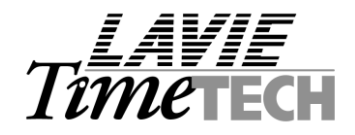

#### **Defining the IBROWSE.INI file:**

The IBROWSE.INI file is located inside the "WINDOWS" folder on the IIS server. The new parameter that Needs to be defined is the "START\_PAGE" field. There are two options:

#### 1. User identification by Windows Logon User Name:

- a. Please define: **START\_PAGE=userpsw.aspx**
- b. Make sure the TK user name (employee or supervisor) is identical To the Windows Logon User Name
- c. An optional parameter can be added to the IBROWSE.INI: DOMAIN=[domain\_name] (e.g. DOMAIN=lavie\_domain).
   If this parameter is defined the system will verify that the user is defined within the domain. If

If this parameter is defined the system will verify that the user is defined within the domain. If the parameter is left undefined the domain name will not be verified.

| 🖪 IBROWSE.ini - Notepad 📃 🗖                                                                                                 | × |
|----------------------------------------------------------------------------------------------------|---|
| File Edit Format View Help                                                                                                  |   |
| [SYS_PARAM]<br>Data_Source=sql-server\intelsup<br>DATA_BASE_TYPE=0<br>DATABASE=SYNEL-ACCA<br>DATA_PATH=C:\TKSQL\data        |   |
| LANGUAGE=ENGLISH<br>START_PAGE=userpsw.aspx<br>DOMAIN=lavie_domain<br>SQL_PARAM=F5666CEEBED3AECF5F834D346E61CBA563746E762D1 | ( |
|                                                                                                    |   |
| Ln 8, Col 20                                                                                                    |   |

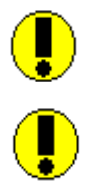

Note1: In the FOX version the supervisor user name is limited to 4 characters.

Note2: The FOX user name is case sensitive, the SQL is not.

## 2. <u>User Identification by Active Directory:</u>

- a. Please define: **START\_PAGE=userpswAD.aspx**
- b. Since an employee can be assigned to more than one user, Please make sure there is no more than one IBrowse supervisor user assigned to each employee.
- c. An optional parameter: **DOMAIN=LDAP://[domain\_name]** (e.g. LDAP://lavie\_domain)
- d. Active directory definitions must be made by IT department:
  - i. "Windows User Name" will be stored in the "sAMAccountname" field.
  - ii. Employee number (which is the employee number in the TK system as well) will be

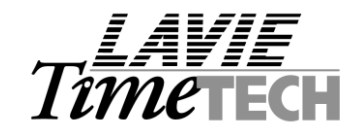

stored by the IT department in the "employeeID" field.

Note: An option has been added to define where in the Active Directory to store the user name and the employee number: If the IT administrator chooses to use any other fields in the Active Directory for those two definitions, Please define AD=X,Y inside the IBROWSE.INI, Where X and Y stand for:

X – The name of the field in the Active Directory where to store the user name. Y - The name of the field in the Active Directory where to store the employee number.

Example: AD=sAMAccountName, physicalDeliveryOfficeName

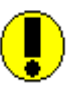

Note: In case an AD field is not defined, the default fields would be used.